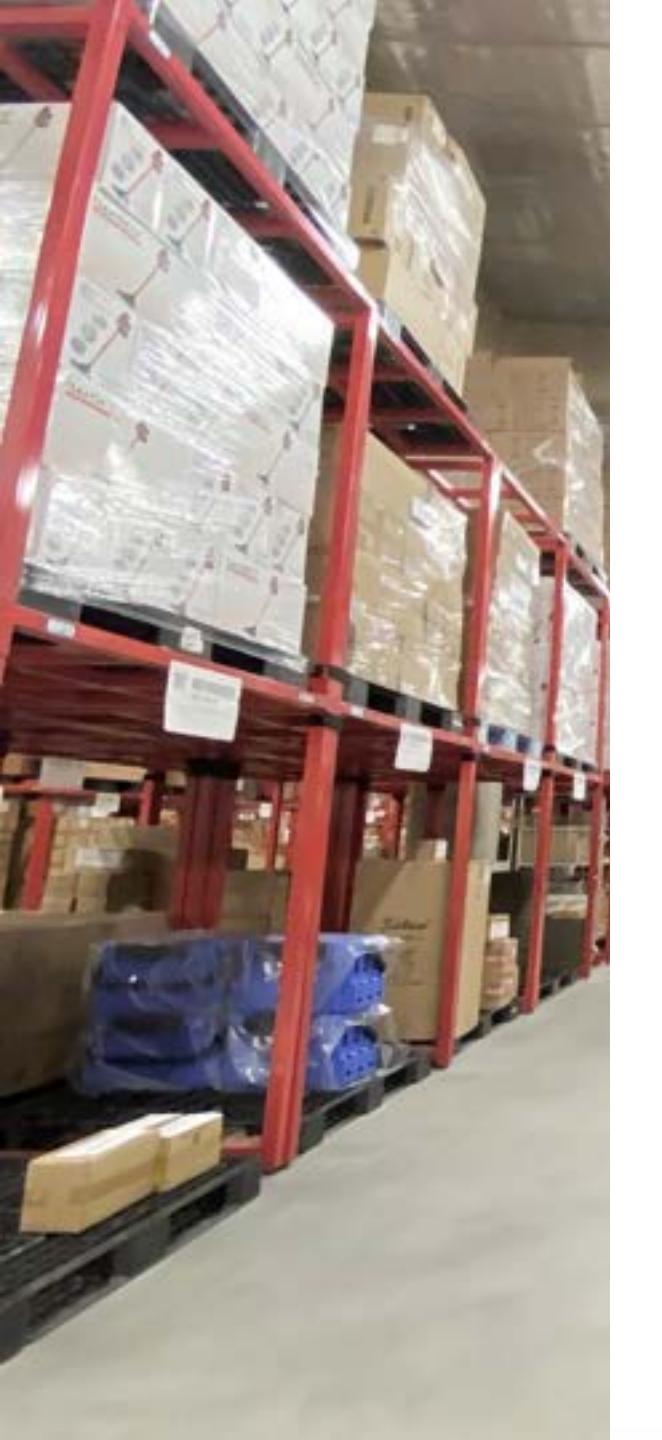

## Smart Shipping

## スマート配送 ご利用開始マニュアル

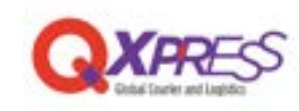

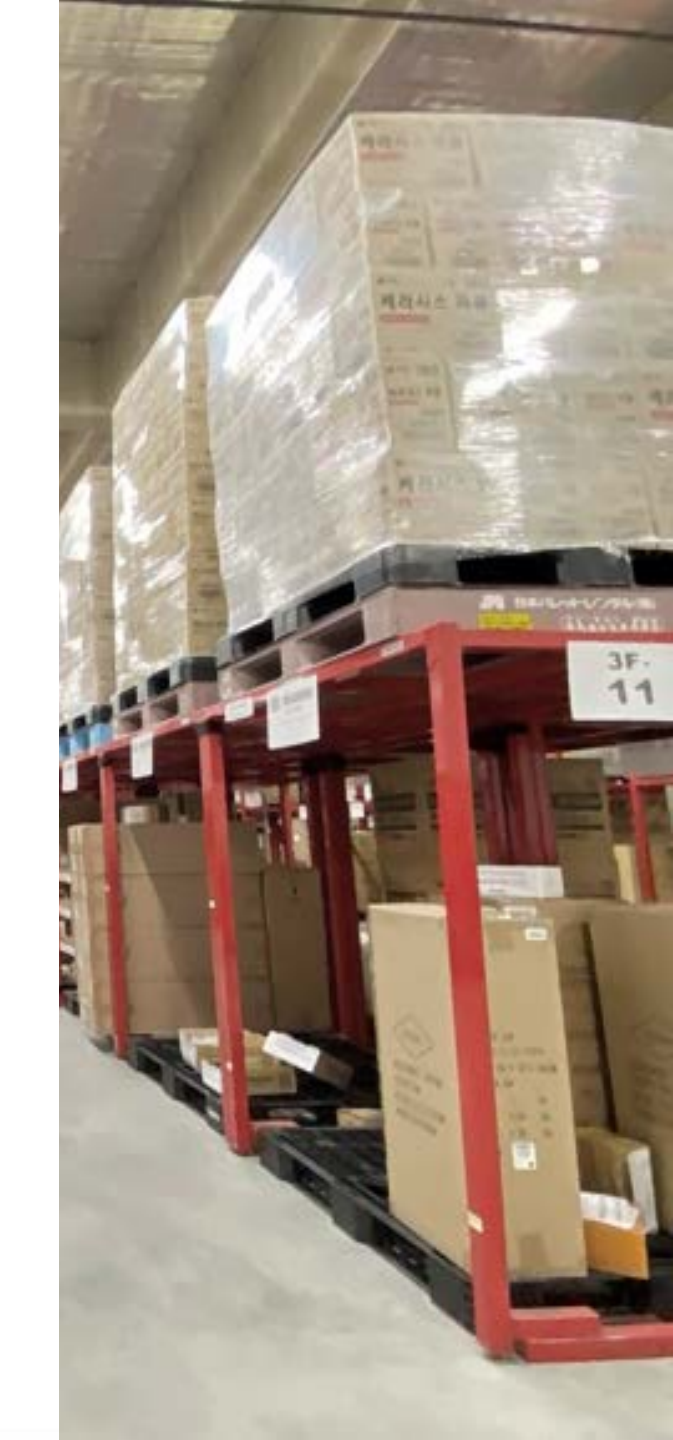

# CONTENTS

| SmartShipのアカウント登録 | 3  |
|-------------------|----|
| 利用サービスの登録         | 7  |
| 注文登録              | 10 |
| 各ステータスの見かた        |    |
| Qxpressへの発送       | 19 |
| 保留貨物の確認方法         | 23 |
| 商品情報の登録           | 26 |
| 外部サイトとのAPI連携      |    |
| 費用管理・精算方法         | 33 |
| 注意事項              |    |
| よくある質問            |    |
| 問い合わせ先            |    |

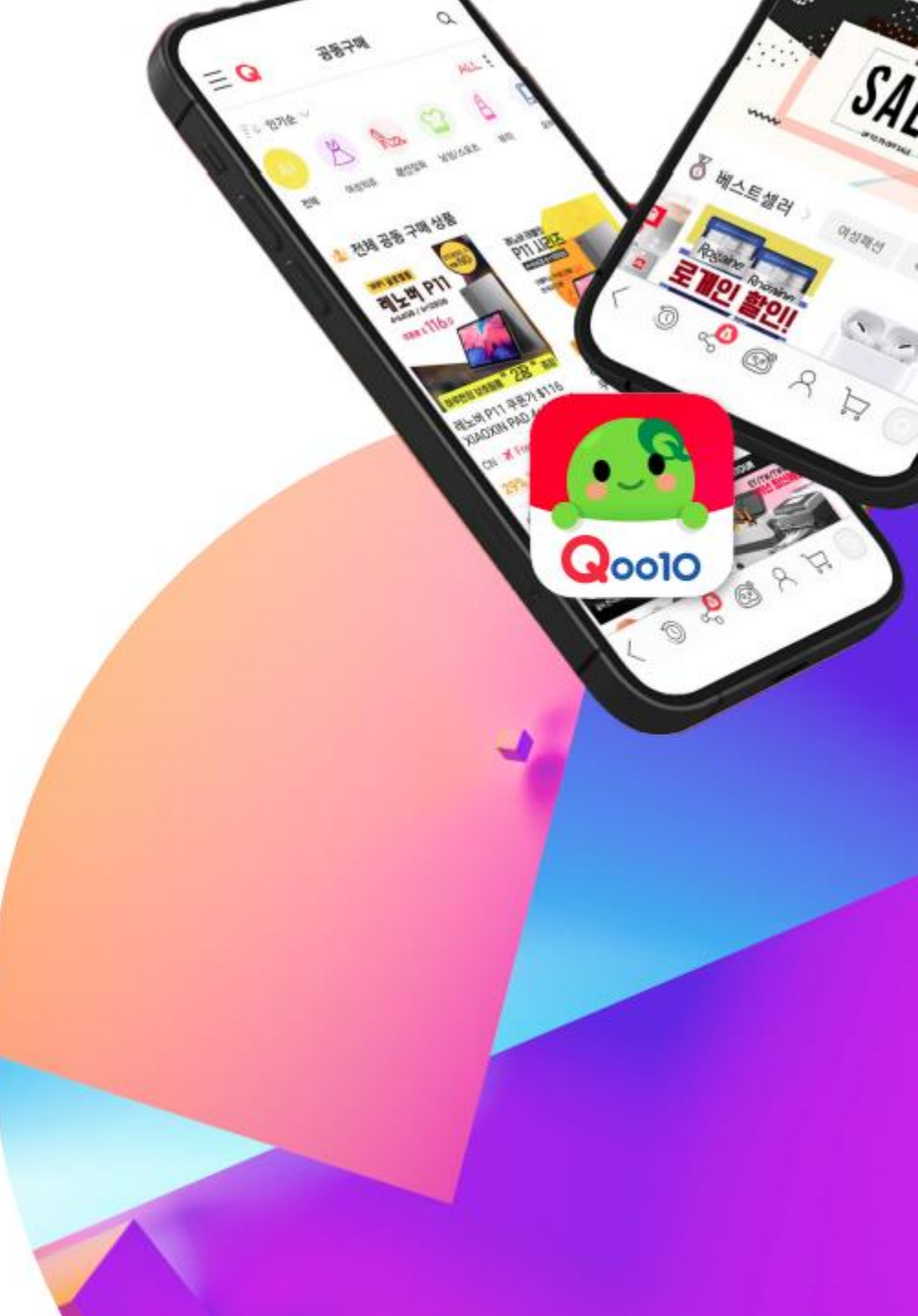

## SmartShipのアカウント登録

### SmartShipのアカウント登録

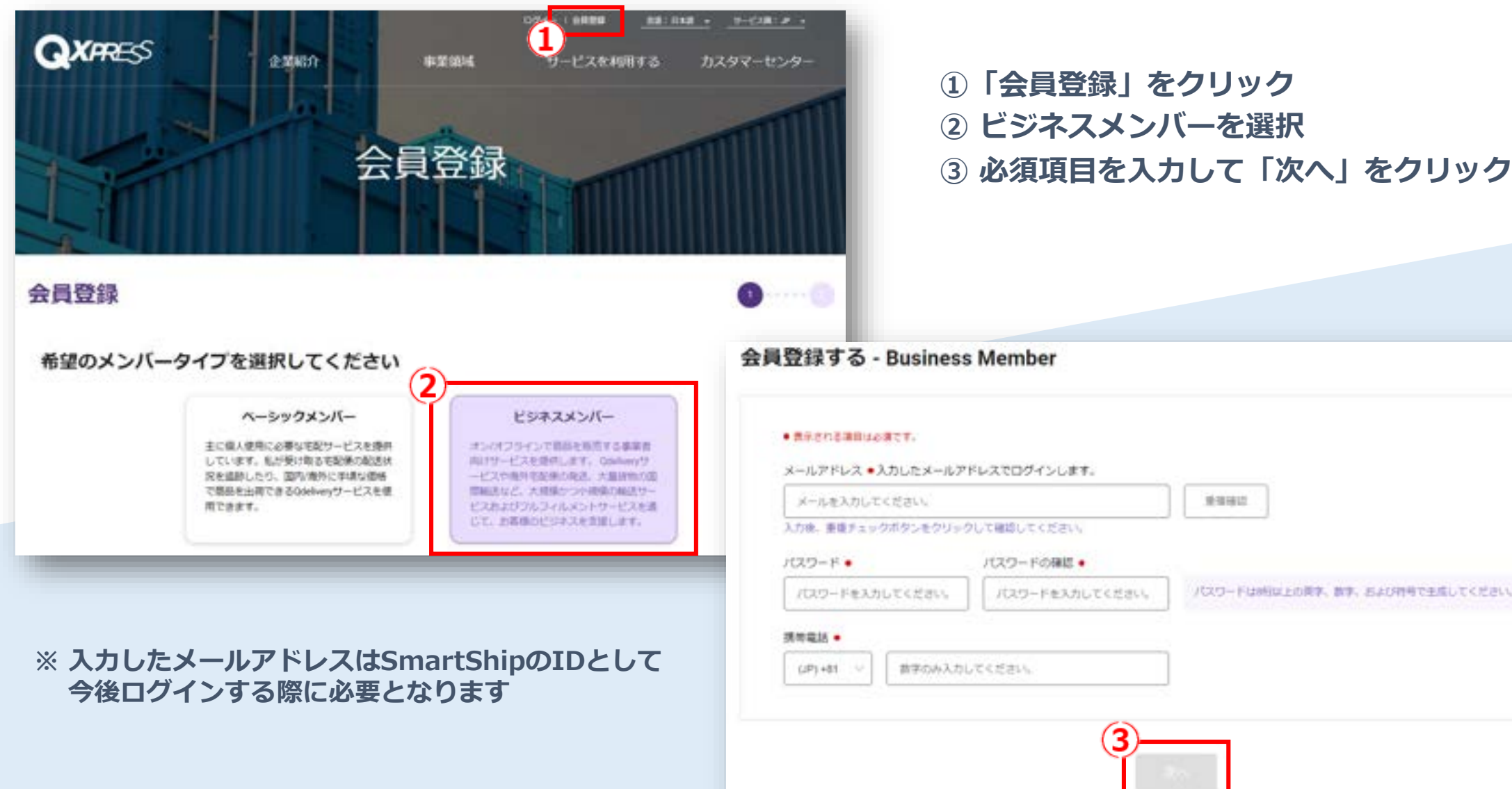

爱望错误 パスワードを入力してください。 パスワードは時間は上の資本、数本、および相当で生成してください。

## SmartShipのアカウント登録

| 会員登録<br>事業者情報                                                                                                    |                     | ① Qoo10アカ<br>クレジット<br>Qoo10アカ                                                                                 | ウントを持っておらず、<br>カードでの費用精算をご希望の場合、<br>ウントが必要となります。                                                               |
|----------------------------------------------------------------------------------------------------|---------------------|----------------------------------------------------------------------------------------------------|----------------------------------------------------------------------------------------------------|
| • #FensWiscker.<br>E •<br>Japan —                                                                                                    | NRAN<br>JPY         | 2 サービス利用<br>必須項目を2                                                                                            | 用規約とprivacy policyに同意したら、<br>入力して「会員登録」をクリック。                                                                  |
| 9位名 •                                                                                                    | 会社長 (第28) ・         | 代表名                                                                                                    | CEO S <sub>2</sub> (English)                                                                                   |
| ●社会を入力してください。                                                                                                    | 自己名を入力してくたかい        | のの名を入力してください。                                                                                                 | CEOの原語のお名前を入力してください。                                                                                           |
| 会社事業所の任何・                                                                                                    |                     | 승간 <b>독</b> 채들락 •                                                                                             | 事業者登録最早                                                                                                    |
| 10月秋期ボタンをクリックして在月を入力してください。                                                                                                    |                     | (JP)+81 〜 間学のみ入力してください。                                                                                       | 副学のみ入力してください。                                                                                                  |
| manashru roman mana                                                                                                    |                     | 事業有效評評                                                                                                    |                                                                                                    |
|                                                                                                    |                     | 29-1/LBISJPGPNGPDPMLtame                                                                                      | File Opfoad                                                                                                    |
| 10日本のシスティークローク                                                                                                    |                     |                                                                                                    |                                                                                                    |
|                                                                                                    |                     |                                                                                                    |                                                                                                    |
| <ul> <li>※ 事業者登録番号・登録証</li> <li><u>1. 個人事業主の場合</u></li> <li>事業者登録番号:1111</li> <li>File Upload:身分証明</li> <li><u>2. 法人の場合</u></li> </ul> | について<br>書(運転免許証など)  | Qoo10アカウントを作成する<br>QuiMoneyをチャージするための決算手段を使用するには<br>10シントに接続できます。<br>新しいQoo10アカウントを自動的に<br>Qoo10アカウントを作成しながら、 | 、00010アカウントが必要です。00010アカウントがない場合、自動的にアカウントを作成してスマートシッ<br>こ作成します。<br>事業者名と所当場該委号を00010.comに貸供することに同意したものとみなします。 |
| 事業者登録番号:法人番<br>File Upload:法人番号:<br>(登記事項証明書など)                                                                                        | 号(13桁の数字)<br>がわかるもの | - av                                                                                                    | クサービス和意地的とprivacy policyを読み、英華します。                                                                             |

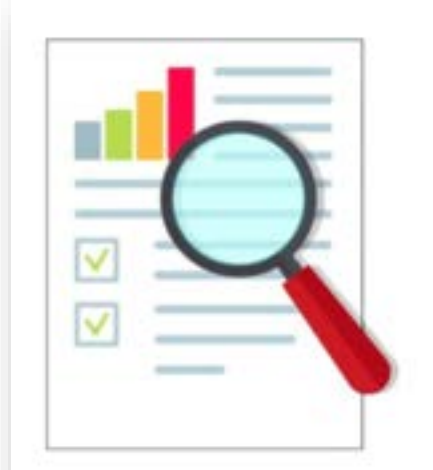

#### ご利用にご不便をおかけして申し訳ありません。

お客様が会員登録時に入力した内容をOxpress営業担当者が検討 中です。審査が完了次第、サービス利用が可能です。

会員登録に関するお問い合わせについては、QXPRESSの販売 代理店にお問い合わせください。 シンガポール:sales@qxpress.sg 韓国:contact@qxpress.net 日本:info@qxpress.net 日本:info@qxpress.np 中国:info@qxpress.cn IN、ID、MY、US:info@qxpress.asia (\*)すべてのサービスは確認されるまで制限されています。

また、アカウント登録後にinfo@qxpress.asiaから メールアドレスの認証を求めるメールが届きます。 文中の「Verify」をクリックし、認証を完了してください。

メールを誤って削除した場合などは、メールの再送信ができます。

#### ご登録が完了しますと、左のメッセージが表示されます。

お急ぎの場合は、営業担当か、<u>sales@qxpress.jp</u>まで、 ご登録完了の旨をお知らせください。 利用申請の承認は最短1日で完了されます。

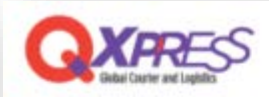

#### Verifying your email address

Please click the button below to verify your email address.

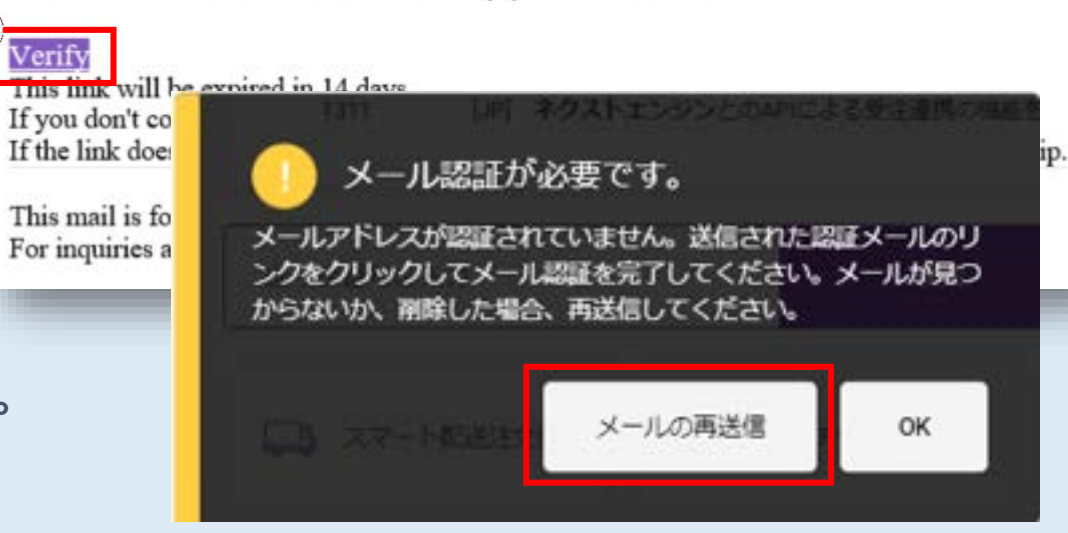

## 利用サービスの登録

## 利用サービスの登録

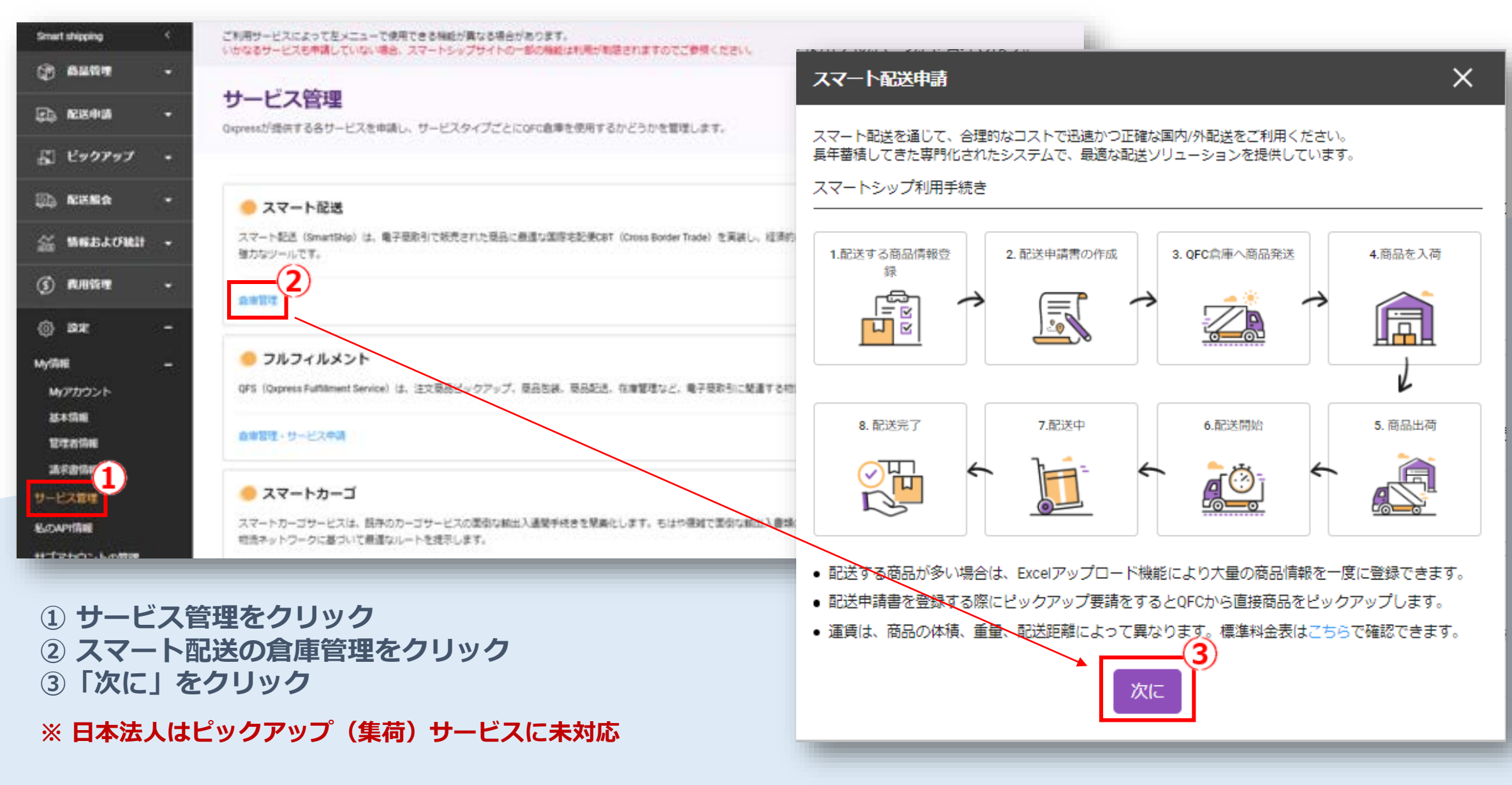

2022/12/27

### 利用サービスの登録

| N用中のセンター<br>林慧 国 センター 名紙 石榴<br>NMS:0<br>Excel<br>Excel<br>Excel<br>ロックーの選択 ✓<br>Japan ↓ Qapress JP Tokyo<br>名紙 ✓ 石類・合わせ ✓<br>(JP)+81 ↓ | ×    |
|----------------------------------------------------------------------------------------------------|------|
| (大阪 菜 センター 名利 お知<br>(************************************                                                                              |      |
| ★ Owrs:0 Excel<br>こンター利用申請<br>国/センターの選択 ✓<br>Japan ✓ Qapress JP Tokyo<br>名前 ✓ お問い合わせ ✓<br>(JP)+81 ✓                                    | い合わ  |
| ■/センターの選択 ✓<br>Japan ↓ Qxpress JP Tokyo<br>名軒 ✓ お問い合わせ ✓<br>(JP)+81 ↓                                                                  | ,    |
| 名前 		 お問い合わせ<br>(JP)+81 ~                                                                                                    | -(1) |
|                                                                                                    |      |
|                                                                                                    |      |
| ( <b>2</b> )                                                                                                    |      |

フルフィルメントサービスのご利用もご検討される場合は、 <u>sales@qxpress.jp</u> 宛にお問い合わせください。

- 日本法人をご利用の場合は「Qxpress JP Tokyo」を選択
   「申請」をクリックしてサービスの利用を開始する
- ※ Qxpress倉庫からの発送にはQxMoneyをチャージする必要があります。 QxMoneyについての説明は27ページから

2022/12/27

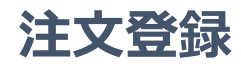

| (2) XARTHE -                          | 留録した注文の問題を<br>(1日パージョン発送人) | ellu, ilo henir.<br>Salikemen | ###################################### | NT2#7.                                 |                                                       |                                                          |                                          | (                             | 2)                          |                                  |                                       |                      |                |                  |                |                  |                |     |
|---------------------------------------|----------------------------|-------------------------------|----------------------------------------|----------------------------------------|-------------------------------------------------------|----------------------------------------------------------|------------------------------------------|-------------------------------|-----------------------------|----------------------------------|---------------------------------------|----------------------|----------------|------------------|----------------|------------------|----------------|-----|
| HATE-RAND _                           | <b>能活状的で相当</b> す           | 16 EX79                       | ットフォームで開会す                             | ō                                      |                                                       | 128404                                                   | ITS ATC                                  | IZE/SIG-E                     | Levil20                     | irəda-ri                         |                                       |                      |                |                  |                |                  |                |     |
| Santon - EANOR                        | · 注文数单日 200                | 1242 - 2022124                | 11858P                                 | Baratt Mera                            |                                                       |                                                          |                                          |                               |                             |                                  |                                       |                      |                |                  |                |                  |                |     |
| ま<br>ショッピングモール社文の<br>インポート            |                            | スマート都通                        | 起法中国                                   | パーコードラベル曲                              | -#77-                                                 | トの課は文句                                                   | 65                                       |                               | 1                           |                                  |                                       |                      |                |                  |                |                  |                |     |
| >>>12>7E-AANDE<br>200685              | 配迭主文                       | 0                             | 新校型40 0<br>向快运要 0                      | 送5050000000000000000000000000000000000 | General. SB<br>BRANCING?                              | -670. 880X                                               | # 2#400mm779<br>? 140808222              | AD-F <b>RICES</b><br>NOVAXS H | NHU CUMPY.<br>LON MAICH MI  | Р» <b>Л</b> О-F                  | coar.                                 | $\backslash$         |                |                  |                |                  |                |     |
| 1992-1000 -<br>19930600970-           |                            |                               | 12,0362.0                              |                                        | _                                                     |                                                          |                                          | _                             |                             |                                  |                                       |                      | $\backslash$   |                  |                |                  |                |     |
| r s<br>Instantion                     | 登録注文の組会                    |                               |                                        |                                        | 様導工クセ<br>Coprose brief<br>とれて登録する                     | ルフォーム<br>の印度すたいパフォーム<br>しことができます。                        | RERUTI ES                                | 0                             | 外部サイト<br>ビコマースプラ<br>ートを利用して | <b>の発送注</b><br>ットフォーム<br>に、 ※法の相 | <b>スー括数時</b><br>よりらダウンロー1<br>転送得なしてアッ | FURENNESS<br>70-FU-B | 〇<br>元-<br>双称: | 自分のExcel<br>使用する | 10 <b>77-6</b> | 明していよう様          | NTFREEX        | 0   |
| E E E E E E E E E E E E E E E E E E E | パーコード番号                    |                               |                                        |                                        |                                                       |                                                          |                                          |                               | BMAOCCO                     | CHR4-                            |                                       |                      |                | 79,0-11          | 247.           |                  |                |     |
| 5 106884 -                            | 0 //-3-F84                 | 11005                         | 8235-93                                | KOMBA KANG                             | スマート記述<br>Setanshp#3<br>ください。<br>フルフィルメ<br>Setanshp#3 | 度文はどのように登け<br>DOExedワンプレート<br>ント建文はどのように<br>DOExedワンプレート | にますか?<br>に言色で表示され<br>意向しますか?<br>に言色で表示され | T1188/888                     | iのみを入力して、<br>iとSKU番号を一i     | . Excelファ-<br>mに入力して             | (1,87970-<br>KSau                     | -FUT (               | CW7#-          | マットのダウン          | 3              | 144077 A - L     | いたダワンロー1       | it. |
| )<br>配送申請<br>②<br>「Excel注             | 履歴をク<br>E文のアッ              | リック<br>プロー                    | ド」をク                                   | リック                                    | Smart-ship I                                          | クセル登録<br>elファイル                                          | ×                                        |                               | ne sie eine i               |                                  |                                       |                      |                | 0 t-             | -ルスレポート        | ファイルの<br>-専用データと | HS Loca        | -H1 |
| B) Excelの                             | フォームる                      | をタウン                          | ノロード                                   |                                        |                                                       |                                                          |                                          |                               |                             |                                  | 100603239                             |                      |                |                  |                |                  |                |     |
|                                       | パレフォーノ                     | 、をご選                          | 祝ください                                  | 4                                      | GENR                                                  | piene                                                    | 87.20                                    | RANS                          | #R2                         | 142                              | PR12:284                              | 888                  | 848            | 88088            | 要和人名           | ****             | <b>里和人住厅</b> ; | 9.0 |
| ? 潤准エアイ                               |                            |                               |                                        |                                        |                                                       |                                                          |                                          |                               |                             |                                  |                                       |                      |                |                  |                |                  |                |     |

|               | (1000) 100 (<br>1000) 100 (<br>1000 | <ul> <li>4.4.5</li> <li>4.4.5</li> <li< th=""><th><ul> <li>President</li> <li>Become t</li> </ul></th><th>Constant of the second second</th><th>E BARRE</th><th></th><th>The second second secon</th><th>Ann</th><th></th><th>入力に</th><th>方法は</th><th>次の/</th><th>°−3<br/>د_1</th><th>ジで解</th><th>説<br/>とつ:</th><th>J.,</th><th>Ь<i>(</i>=</th><th></th></li<></ul> | <ul> <li>President</li> <li>Become t</li> </ul> | Constant of the second second | E BARRE |                                                        | The second second secon | Ann                                          |                             | 入力に                                       | 方法は                                               | 次の/                                 | °−3<br>د_1               | ジで解                            | 説<br>とつ:             | J.,                 | Ь <i>(</i> = |                |
|---------------|----------------------------------------------------------------------------------------------------|----------------------------------------------------------------------------------------------------|-------------------------------------------------|----------------------------------------------------------------------------------------------------|---------|--------------------------------------------------------|----------------------------------------------------------------------------------------------------|----------------------------------------------|-----------------------------|-------------------------------------------|---------------------------------------------------|-------------------------------------|--------------------------|--------------------------------|----------------------|---------------------|--------------|----------------|
| <b>NEN</b>    |                                                                                                    | ALS.                                                                                                    | ALR                                             |                                                                                                    | -       | 14 S&7041                                              | SRACES                                                                                                    | any                                          |                             | こ載で                                       | されて                                               | いる                                  | 入力規                      | 見しる                            | ミコン見れる               | <b>スノ</b><br>ます     |              |                |
| (I)           |                                                                                                    |                                                                                                    |                                                 |                                                                                                    |         | ー括スマー<br>Oppens Tit. お客<br>Effa fittione?              | ト配送注文型<br>MOMINENT /<br>F-ATU MBO7                                                                                                    | 267<br>19 Calabard Pro<br>19 Calabard Pro    | 70-1 <b>962</b><br>837830-1 | RALTING .                                 | Mアップロードできま                                        | r.                                  |                          |                                |                      |                     |              |                |
|               |                                                                                                    |                                                                                                    |                                                 |                                                                                                    |         | 標準エクセル<br>Oxpress Direct<br>とめて登録する                    | <b>ルフォーム</b><br>mp基本ExerTメーム<br>にことができます。                                                                                                    | ANDRUT, EB                                   | 0                           | <b>外部サイ</b><br>ビコマースプ<br>ートを利用に<br>音様すること | トの発送注文一括<br>「ラットフォームからダ<br>して、明治の検知者的に<br>しができます。 | <b>登録</b><br>/30.0-FUEE<br>JUマアップロー | O<br>soff5355<br>FL- BRB | 自分のE<br>使用する<br>日かだいの<br>アップロー | col07#-1<br>col7#-58 | <b>、</b><br>8月して、より | 0012948623   | 0              |
| Linet Par     | a. ' #                                                                                                    | _                                                                                                    |                                                 | -                                                                                                    |         | スマート記述<br>Snanship#3<br>ください、<br>フルフイルメ:<br>Snanship#3 | ま文はどのように登け<br>IOExotfアンプレー!<br>ント建文はどのよう!<br>IDExotfアンプレー!                                                                                                    | 録しまずか?<br>トに首色で表示され<br>に登録しますか?<br>トに責合で表示され | TUGOR                       | 輸のみを入力し <sup>1</sup><br>網とSKU着号を一         | て、Exelファイルモ<br>- Mic入力してくださ                       | アップロードし1                            | c. Cav                   | 2a-R91090                      | sa-k)                | Excel027.8 -        | ムモダウンロ       | 1- <b>K</b>    |
| ① Exc<br>② 保存 | celを入<br>すしたフ                                                                                                    | カして<br>'ァイル                                                                                                    | ファイ<br>⁄を選掛                                     | 、<br>ルを保存<br>R                                                                                                    | 字       | Smart-ship I :                                         | <b>クセル登録</b><br>ロファイル                                                                                                    | × 18                                         |                             | mry pla atte                              |                                                   |                                     |                          |                                | (2                   | )<br>77484          | 3            | xx/99<br>3-775 |
| 3 <b>FE</b>   | cel登録                                                                                                    | 禄」を                                                                                                    | クリッ                                             | ク                                                                                                    |         |                                                        |                                                                                                    |                                              |                             |                                           | 1004                                              | NO BER                              |                          |                                |                      |                     |              |                |
| ※ エラ          | ーがあっ                                                                                                    | った場合                                                                                                    | は赤文                                             | 字で表示さ                                                                                                    | されます    | CENE                                                   | piete                                                                                                    | 8520                                         | RARE                        | ***                                       | 182 981                                           | 204 BA                              | 6 8A                     | 8 98089                        | 要职人名                 | 5989                | 28.427       | 1 SEAT         |

| 列 | 項目                 | 記載例                           | 備考                                             |  |  |  |  |  |
|---|--------------------|-------------------------------|------------------------------------------------|--|--|--|--|--|
| С | 出発国                | JP                            |                                                |  |  |  |  |  |
| D | 到着国                | SG                            | 韓国: KR、シンガポール: SG、台湾: TW、アメリカ: US              |  |  |  |  |  |
| E | 参照番号               | DA0123456789                  | 販売サイトの注文番号などの管理番号を任意でご入力できま<br>同梱商品には同じ参照番号を記入 |  |  |  |  |  |
| F | 商品名                | sample                        | ハングルの入力可                                       |  |  |  |  |  |
| G | 商品数                | 10                            | 数字のみ記入                                         |  |  |  |  |  |
| Н | 貨物の価格              | 1000                          | 数字のみ記入                                         |  |  |  |  |  |
| Ι | 顧客名                | John Doe                      | ハングルの入力可                                       |  |  |  |  |  |
| J | 郵便番号               | 018956                        |                                                |  |  |  |  |  |
| К | 受取人住所1             | <b>10 BAYFRONT AVENUE MAR</b> | INA BAY SANDS                                  |  |  |  |  |  |
| L | 受取人住所2             | #01-186                       | 受取人住所2が空欄のままだとエラーで取り込めない                       |  |  |  |  |  |
| Μ | 連絡先(HP)            | +6566888868                   |                                                |  |  |  |  |  |
| Р | 通貨                 | SGD                           | 取引通貨を記入                                        |  |  |  |  |  |
| S | Service Grade      | STD                           | STDと記入                                         |  |  |  |  |  |
| w | 購入顧客の<br>個人通関固有コード |                               | 韓国への出荷の場合のみ必要                                  |  |  |  |  |  |
| X | 商品URL情報            | www.qoo10.jp/aa/bb/           | 販売サイトの商品販売ページのURLを記入                           |  |  |  |  |  |

※ 韓国への出荷は、購入者の氏名(I列)、電話番号(M列)、個人通関コード(W列)の3項目が、 現地関税局(GSI)の情報と完全一致しない場合、通関で止まりますのでご注意ください。

#### 注文登録

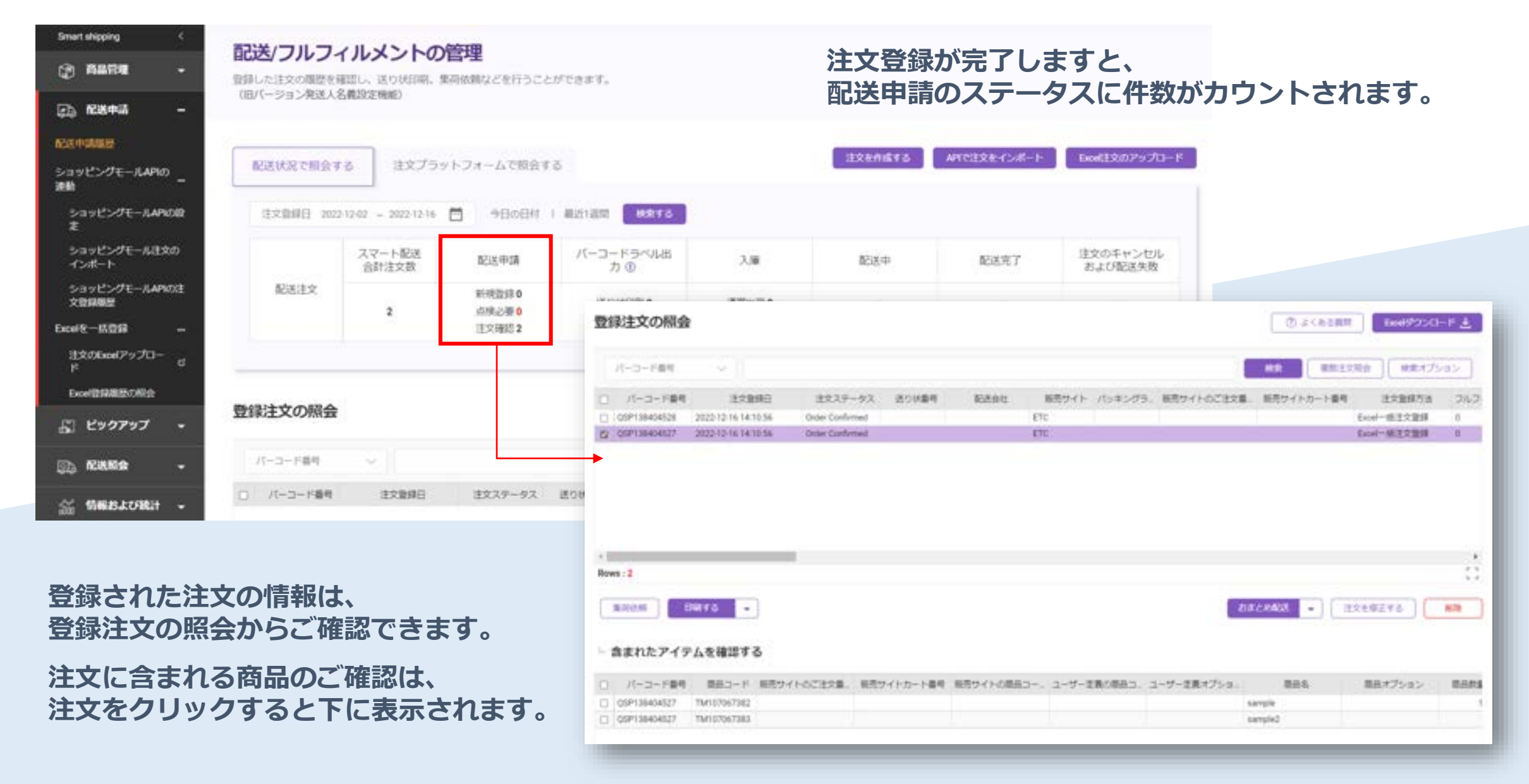

| U SYCERAL UNITED                                                                                                    | 注文を修正する                                                                                                    |
|----------------------------------------------------------------------------------------------------|----------------------------------------------------------------------------------------------------|
| パーコード最終 ド最終 ド最終                                                                                                    |                                                                                                    |
| パーコード番号         主文登録日         主文之子ータス         近り秋島号         延売会社         販売ワイト         パッキングラ、販売ワイトのご主文書         販売ワイトカート番号         主文型録方法           CSP138404528         2022.12.16.14.10.56         Ode Conferred         ETC         Exel一級主文登録           CSP138404527         2022.12.16.14.10.56         Ode Conferred         ETC         Exel一級主文登録           CSP138404527         2022.12.16.14.10.56         Ode Conferred         ETC         Exel一級主文登録                                                                                                    | 建文基本情報の入力<br>- Searchy 12.51811.8月17.6<br>- Searchy 12.51811.8月17.6<br>- Searchy 12.51811.8<br>- Searchy 12.5181.8<br>- Searchy 12.5181.8<br>- Searchy 12. |
| a:2<br>RRMA                                                                                                    | 安取人情報を入力する     - 学和人の住宅点よび書組五キ人かする     - 学和人の住宅点よび書組五キ人かする     - 知知スの中     - 知知スの中                                                                                                    |
| 含まれたアイテムを確認する                                                                                                    | 8987.* 8/7 *<br>E1275 #2715 Barbort fos, Soppore 12, #27-128                                                                                                    |
| パーコード番号         第日コード         第四サイトのご注文量、新売サイトカード番号         第四サイトのご注文量、新売サイトカード番号         第四サイトのご注文量、         第四サイトのご注文量         第四サイトのご注文量         第回サイトのご注文量         第回サイトのご注文量         第回サイトの         第回サイトの         第回サイトの         第回サイトの         第回サイトの         第回サイトの         第回サイトの         第回サイトの         第回サイトの         第回サイトの         第回サイトの         第回サイトの         第回サイトの         第回サイトの         第回サイトの | BRA79L'A (82)<br>BRODRALIN, C.C. MIL, MRODRALIN, C.C. MIL                                                                                                    |

#### 注文情報を修正されたい場合は、 「注文を修正する」をクリックすると、 編集ページが表示されます。

| 141     | discr it | 1.1.9    | 129+1-2+-4                               | Q.                                                                                                    |                                                                                                    |                                                                                                    |                                                                                                    |
|---------|----------|----------|------------------------------------------|----------------------------------------------------------------------------------------------------|----------------------------------------------------------------------------------------------------|----------------------------------------------------------------------------------------------------|----------------------------------------------------------------------------------------------------|
| 14 (Aut |          | - 54     | and the                                  |                                                                                                    | -                                                                                                    |                                                                                                    |                                                                                                    |
|         |          |          |                                          |                                                                                                    |                                                                                                    |                                                                                                    |                                                                                                    |
| (0)(4)  | 90%      | attas    | strate<br>B                              |                                                                                                    | THER.                                                                                                    | 10000                                                                                                    | 2000                                                                                                    |
|         |          | -12      | 1,500.06                                 | 800                                                                                                    | -                                                                                                    |                                                                                                    | 15.0                                                                                                    |
|         |          | - 2      | 800-00                                   | 800                                                                                                    | and and the local division of                                                                                                    |                                                                                                    | 81,8                                                                                                    |
|         | 100-40   | N84-DF13 | 100-00 100 100 100 100 100 100 100 100 1 | Rabillers (239579+57+-)<br>- 500 - 5000<br>775+5 90% (239579)<br>- 10 000<br>- 10 000<br>- 10 000<br>- 10 000<br>- 10 000 | NBR-DIFTS         EDRT29-5-7#-A           -         Aux         -         Searcy           4725-45         MORA         B25845         MR           4725-45         MORA         B25845         MR           4725-45         MORA         B25845         MR           47         100.00         MR           3         B00.00         MR | NBH-DHYS         L284729-0720           -         -         Swamp         -           4725-02         SKIN         Stand         SKIN         SKIN           4725-02         SKIN         SKIN         SKIN         SKIN           4725-02         SKIN         SKIN         SKIN         SKIN           10         SKIN         SKIN         SKIN         SKIN | NBR-DHYS         R284C79+57+-A           -         Aux         -         Sector         -           4725+5         MON         R25aA         MIN         Sector         -           4725+5         MON         R25aA         MIN         Sector         -           4725+5         MON         R25aA         MIN         Sector         -           4725+5         MON         R25aA         MIN         Sector         -           4725+5         MON         R25aA         MIN         Sector         - |

## 各ステータスの見かた

## 各ステータスの見かた

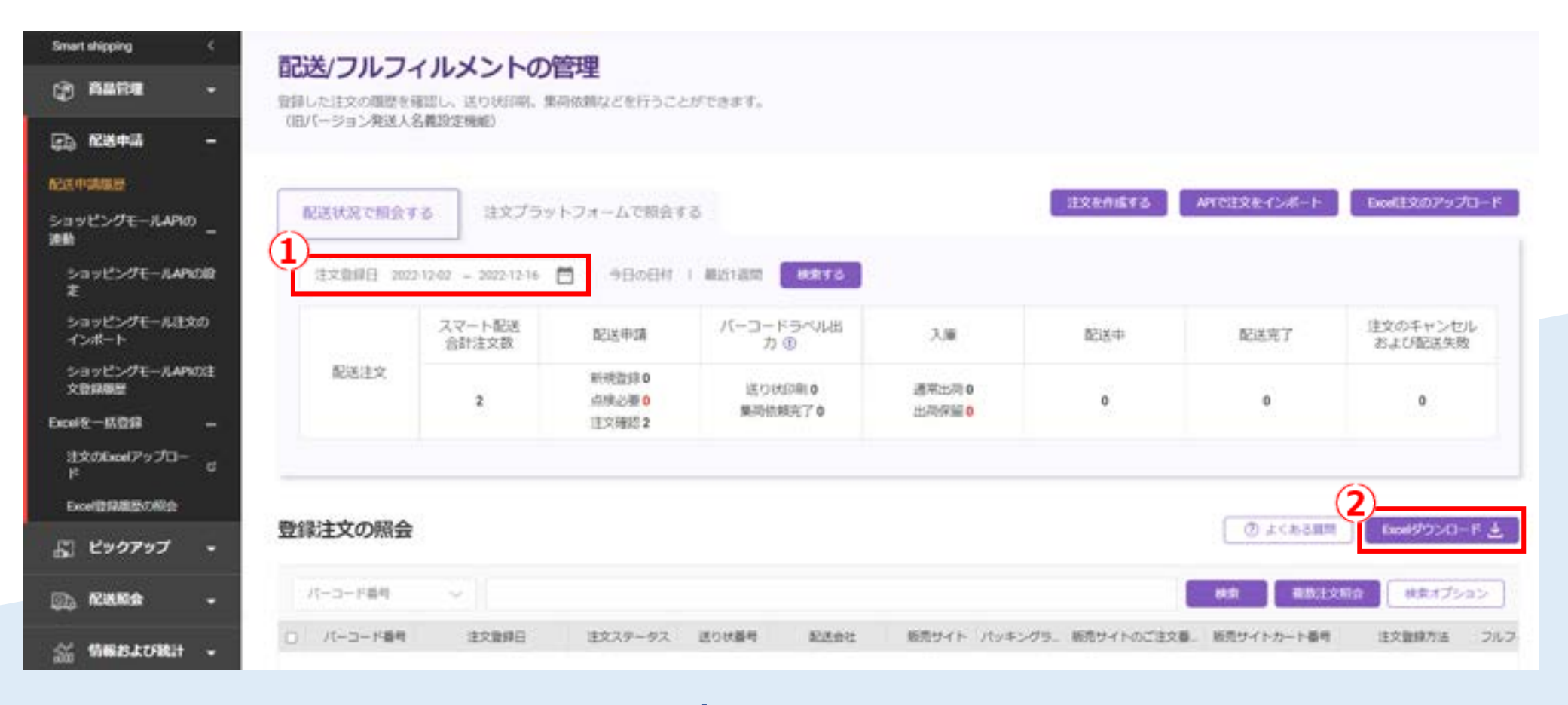

1)期間を指定して注文を検索できます。
 ※ 30日を超える検索期間の設定はできません。

 注文の詳細をまとめて確認されたい場合、 Excelダウンロードがおすすめです。 ■各ステータスの説明

- ・新規登録 = API連携によって新規登録された注文
- ・注文確認 =注文確認の処理をした注文
- ・送り状印刷 = バーコードラベルが印刷された注文
- ・通常出荷 = Qxpressで出荷作業が完了した注文

2022/12/27

## 各ステータスの見かた

| 注文登録日              | 建文2                                                                                                    | 9-92                                                                                                    | aniese.                                                                                                    |                                                                                                    |                                                                                                    |                                                                                                    |                                                                                                    |                                                                                                    |                                                                                                    |                                                                                                    |                                                                                                    |                                                                                                    |                                                                                                    |
|--------------------|----------------------------------------------------------------------------------------------------|----------------------------------------------------------------------------------------------------|----------------------------------------------------------------------------------------------------|----------------------------------------------------------------------------------------------------|----------------------------------------------------------------------------------------------------|----------------------------------------------------------------------------------------------------|----------------------------------------------------------------------------------------------------|----------------------------------------------------------------------------------------------------|----------------------------------------------------------------------------------------------------|----------------------------------------------------------------------------------------------------|----------------------------------------------------------------------------------------------------|----------------------------------------------------------------------------------------------------|----------------------------------------------------------------------------------------------------|
|                    |                                                                                                    |                                                                                                    | 72.5 (V86.4)                                                                                                    | 1992.04                                                                                                    | 販売サイト /                                                                                                    | セッキングラー 販売さ                                                                                                    | イトのご注文量                                                                                                    | 販売サイトカート着                                                                                                    | 1 注文部                                                                                                    | 15法 フルフ                                                                                                    |                                                                                                    |                                                                                                    |                                                                                                    |
| 022-12-22 13:24:12 | Order Co                                                                                                    | nfirmed                                                                                                    |                                                                                                    |                                                                                                    | ETC /                                                                                                    | (                                                                                                    |                                                                                                    |                                                                                                    | 手動注文登録                                                                                                    | 0                                                                                                    |                                                                                                    |                                                                                                    |                                                                                                    |
| 022-12-22 13:23:26 | Order Co                                                                                                    | infirmed                                                                                                    |                                                                                                    |                                                                                                    | ETC /                                                                                                    | (                                                                                                    |                                                                                                    |                                                                                                    | 手動注文登録                                                                                                    | 0                                                                                                    |                                                                                                    |                                                                                                    |                                                                                                    |
| 022-12-22 13:22:28 | Order C-                                                                                                    | -formati                                                                                                    |                                                                                                    |                                                                                                    | ETC /                                                                                                    | T                                                                                                    |                                                                                                    |                                                                                                    | <b>国新港会员</b> 43                                                                                                    | 0                                                                                                    |                                                                                                    |                                                                                                    |                                                                                                    |
| 022-12-22 13:21:30 | Order C                                                                                                    | 登録注文                                                                                                    | の照会                                                                                                    |                                                                                                    |                                                                                                    |                                                                                                    |                                                                                                    |                                                                                                    |                                                                                                    |                                                                                                    | (⑦) よくある質問                                                                                                    | Excel9'0>D-                                                                                                    | -r 7                                                                                                    |
| 022-12-22 13:20:22 | Order C                                                                                                    |                                                                                                    |                                                                                                    |                                                                                                    |                                                                                                    |                                                                                                    |                                                                                                    |                                                                                                    |                                                                                                    |                                                                                                    |                                                                                                    |                                                                                                    |                                                                                                    |
| 022-12-22 13:19:15 | Order C                                                                                                    | OB. CO.                                                                                                    | 0.953                                                                                                    | 1011                                                                                                    |                                                                                                    |                                                                                                    |                                                                                                    |                                                                                                    |                                                                                                    |                                                                                                    | AND MINISTRA                                                                                                    | na lamatri                                                                                                    | 100                                                                                                    |
| 022-12-22 13:17:46 | Order C                                                                                                    | 0.000                                                                                                    | 1.1819                                                                                                    |                                                                                                    |                                                                                                    |                                                                                                    |                                                                                                    |                                                                                                    |                                                                                                    |                                                                                                    |                                                                                                    | inter                                                                                                    | 22.                                                                                                    |
|                    |                                                                                                    | 0 //                                                                                                    | □-ド番号                                                                                                    | 建文登録日                                                                                                    | 注文ステー                                                                                                    | タス 送り状番号                                                                                                    | 起送会社                                                                                                    | 販売サイト                                                                                                    | パッキングラー                                                                                                    | B売サイトのご注文番                                                                                                    | 販売サイトカート番号                                                                                                    | 注文證師方法                                                                                                    | フル                                                                                                    |
|                    |                                                                                                    | 0                                                                                                    |                                                                                                    | 2022-12-21 15:13:48                                                                                                    | 外着センター                                                                                                    | QSP1386252                                                                                                    | Oxpress                                                                                                    | ETC                                                                                                    | パーコード印                                                                                                    |                                                                                                    |                                                                                                    | 手動注文登録                                                                                                    | 0                                                                                                    |
|                    |                                                                                                    |                                                                                                    |                                                                                                    | 2022-12-16 14:29:13                                                                                                    | 影響センター                                                                                                    | QSP1384054.                                                                                                    | Oxpress                                                                                                    | ETC                                                                                                    | パーコード印_                                                                                                    |                                                                                                    |                                                                                                    | 手動注文質録                                                                                                    | 0                                                                                                    |
|                    |                                                                                                    | 0                                                                                                    |                                                                                                    | 2022-12-14 15 13:44                                                                                                    | 別欄センター                                                                                                    | QSP1382962                                                                                                    | Oxpress                                                                                                    | ETC                                                                                                    | パーコード印                                                                                                    |                                                                                                    |                                                                                                    | 手動注文登録                                                                                                    | 0                                                                                                    |
|                    | 122-12-22 13-23-26<br>122-12-22 13-22-28<br>122-12-22 13-21-30<br>122-12-22 13-20-22<br>122-12-22 13-19-15<br>122-12-22 13-17-46 | 122-12-22 13:23:26 Order Co<br>122-12-22 13:22:28 Order C-<br>122-12-22 13:21:30 Order C<br>122-12-22 13:20:22 Order C<br>122-12-22 13:19:15 Order C<br>122-12-22 13:17:46 Order C | 122-12-22 13:23:26<br>122-12-22 13:22:28<br>122-12-22 13:21:30<br>122-12-22 13:20:22<br>122-12-22 13:20:22<br>122-12-22 13:19:15<br>0rder 0<br>122-12-22 13:17:46<br>0rder 0<br>122-12-22 13:17:46<br>0rder 0<br>0rder 0<br>1/( | 122-12-22 13:23:26 Order Confirmed<br>122-12-22 13:22:28 Order Confirmed<br>122-12-22 13:21:30 Order C<br>122-12-22 13:20:22 Order C<br>122-12-22 13:19:15 Order C<br>122-12-22 13:17:46 Order C<br>122-12-22 13:17:46 Order C<br>122-12-22 13:17:46 Order C | 122-12-22 13:23:26<br>122-12-22 13:22:28<br>122-12-22 13:21:30<br>122-12-22 13:20:22<br>122-12-22 13:19:15<br>122-12-22 13:19:15<br>122-12-22 13:17:46<br>Order 0<br>122-12-22 13:17:46<br>Order 0<br>122-12-22 13:17:46<br>Order 0<br>122-12-22 13:17:46<br>Order 0<br>122-12-22 13:17:46<br>Order 0<br>122-12-22 13:17:46<br>Order 0<br>122-12-22 13:17:46<br>Order 0<br>122-12-22 13:17:46<br>Order 0<br>122-12-22 13:17:46<br>Order 0<br>122-12-22 13:17:46<br>Order 0<br>122-12-22 13:17:46<br>Order 0<br>122-12-22 13:17:46<br>Order 0<br>122-12-22 13:17:46<br>Order 0<br>122-12-22 13:17:46<br>Order 0<br>122-12-12 13:17:46<br>Order 0<br>122-12-12 13:17:48<br>12022-12-14 15:13:44 | 122-12-22 13:23:26 Order Confirmed ETC /<br>122-12-22 13:22:28 Order C<br>122-12-22 13:21:30 Order C<br>122-12-22 13:20:22 Order C<br>122-12-22 13:19:15 Order C<br>122-12-22 13:17:46 Order C<br>122-12-22 13:17:46 Order C<br>122-12-12 13:17:48 財催センター<br>2022-12-16 14:29:13 財播センター<br>2022-12-14 15:13:44 財播センター | 122-12-22 13:23:26     Order Confirmed     ETC     パーコード的、       122-12-22 13:22:28     Order Confirmed     ETC     パーコード的、       122-12-22 13:21:30     Order Confirmed     ETC     パーコード的、       122-12-22 13:20:22     Order Confirmed     Confirmed     International State       122-12-22 13:20:22     Order Confirmed     パーコード番号     パーコード番号       122-12-22 13:17:46     Order Confirmed     パーコード番号     注文取録目       122-12-22 13:17:46     Order Confirmed     パーコード番号     注文取録目       122-12-22 13:17:46     Order Confirmed     パーコード番号     注文取録目       122-12-22 13:17:46     Order Confirmed     1パーコード番号     注文取録目       122-12-22 13:17:46     Order Confirmed     1パーコード番号     注文取録目       122-12-22 13:17:46     Order Confirmed     1パーコード番号     注文取録目       122-12-21 13:13:48     野着ゼンター     0SP1386252       122-12-12:14:15:13:44     野着ゼンター     0SP1382962 | 122-12-22 13:23:26     Order Confirmed     ETC     パーコード印。       122-12-22 13:22:30     Order Confirmed     ETC     パーコード印。       122-12-22 13:21:30     Order Confirmed     アビーコード印。       122-12-22 13:20:22     Order Confirmed     パーコード部門       122-12-22 13:19:15     Order Confirmed     パーコード部門       122-12-22 13:17:46     Order Confirmed     パーコード部門       122-12-22 13:17:46     Order Confirmed     パーコード部門       122-12-22 13:17:46     Order Confirmed     パーコード部門       122-12-22 13:17:46     Order Confirmed     パーコード部門       122-12-22 13:17:46     Order Confirmed     パーコード部門       122-12-22 13:17:46     Order Confirmed     パーコード部門       122-12-22 13:17:46     Order Confirmed     パーコード部門       122-12-22 13:17:46     Order Confirmed     パーコード部門       122-12-22 13:17:46     Order Confirmed     12:02:12:21 15:13:48       122-12-21 15:13:48     野園センター     12:01:45:45       122-12-12:14:15:13:44     野園センター     12:01:45:45       122-12:12:14:15:13:44     野園センター     12:01:45:45 | 122-12-22 13:23:26     Order Confirmed     ETC     パーコード印       122-12-22 13:22:30     Order Confirmed     ETC     パーコード印       122-12-22 13:21:30     Order O | 122-12-22 13:23:26     Order Confirmed     ETC     パーコード日、     手動注文登録       122-12-22 13:22:38     Order Confirmed     ETC     パーコード日、     回日     回日       122-12-22 13:22:30     Order Confirmed     ETC     パーコード日、     回日     回日       122-12-22 13:21:30     Order Confirmed     ETC     パーコード日、     回日     回日       122-12-22 13:21:30     Order Confirmed     ETC     パーコード日、     回日     回日       122-12-22 13:21:30     Order Confirmed     ETC     パーコード日、     回日     回日       122-12-22 13:17:46     Order Confirmed     ETC     パーコード目、     回日       122-12-22 13:17:46     Order Confirmed     ETC     パーコード目・       122-12-22 13:17:46     Order Confirmed     主     ビスファーダス     送り状垂号     読む会社     販売サイト     パッキングラ、       122-12-22 13:17:46     Order Confirmed     1     1     1     1     1     1     1     1     1     1     1     1     1     1     1     1     1     1     1     1     1     1     1     1     1     1     1     1     1     1     1     1     1     1     1     1     1     1     1     1     1     1     1     1     1 | 122-12-22 13 23 26         Order Confirmed         ETC         パーコード的。         手動注文音録         0           122-12-22 13 22 28         Order Confirmed         ETC         パーコード的。         Image: State Confirmed         Image: State Confirmed         Image: St | 122-12-22 13.23.26       Order Confirmed       ETC       パーコード部       手動主文語語       0         122-12-22 13.22.28       Order Confirmed       ETC       パーコード部       第巻かませつね話       0         122-12-22 13.22.28       Order Confirmed       ETC       パーコード部       1       1       1       1       1       1       1       1       1       1       1       1       1       1       1       1       1       1       1       1       1       1       1       1       1       1       1       1       1       1       1       1       1       1       1       1       1       1       1       1       1       1       1       1       1       1       1       1       1       1       1       1       1       1       1       1       1       1       1       1       1       1       1       1       1       1       1       1       1       1       1       1       1       1       1       1       1       1       1       1       1       1       1       1       1       1       1       1       1       1       1       1       1 | 1221222132326       Order Confirmed       FTC       パーコード部       手動注文管録       0         1221222132230       Order Confirmed       FTC       パーコード部       第二十十日日       1         1221222132230       Order Confirmed       FTC       パーコード部       1       1       1         1221222132230       Order Confirmed       FTC       パーコード部       1       1       1       1       1       1       1       1       1       1       1       1       1       1       1       1       1       1       1       1       1       1       1       1       1       1       1       1       1       1       1       1       1       1       1       1       1       1       1       1       1       1       1       1       1       1       1       1       1       1       1       1       1       1       1       1       1       1       1       1       1       1       1       1       1       1       1       1       1       1       1       1       1       1       1       1       1       1       1       1       1       1       1       1 |

KR向けの貨物に限っては、 SmartShipへの注文アップロードと同時に 送り状番号を発番させる設定も可能です。

※事前にご相談ください。

#### ■注文ステータスの説明

- ・Order Confirmed =注文確認の処理をした注文
- ・到着センター =入庫作業が完了した注文 (=通常出荷)

## Qxpressへの発送

## Qxpressへの発送

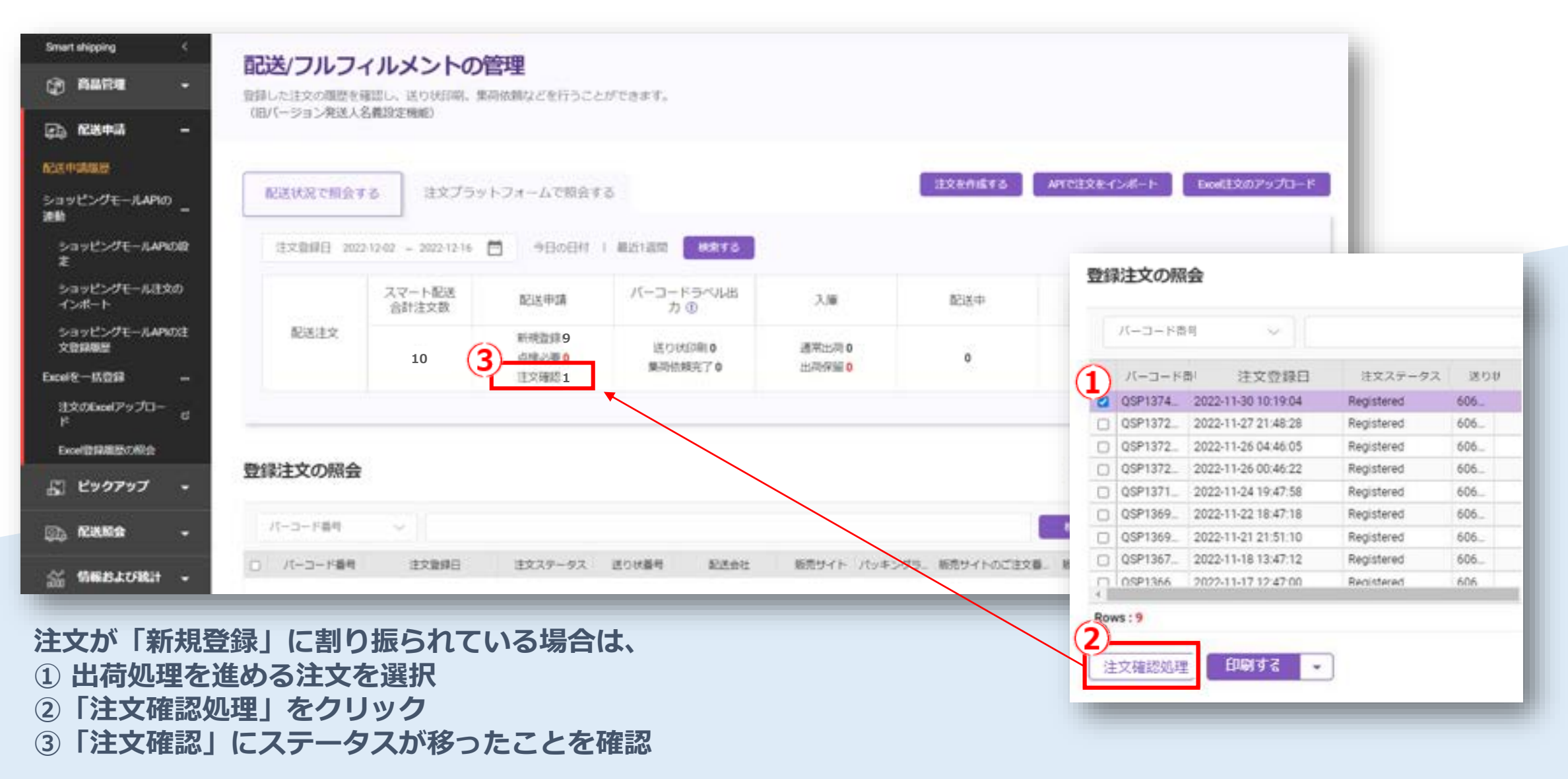

以上の流れで、貨物に貼り付けるラベルが印刷できる状態になります。

## Qxpressへの発送

| 登録注文の照会                                                                                                    |                                                        | ② よくある原則 (Levelのつつの          | F 🛓                                                                                           |        |
|----------------------------------------------------------------------------------------------------|--------------------------------------------------------|------------------------------|-----------------------------------------------------------------------------------------------|--------|
| パーコード毎月 ~                                                                                                    |                                                        |                              | 282                                                                                           |        |
| 23 パーコード番号 注文登録日 注文ステータス 送り状番号 転送会社 販売:                                                                                                    | サイト パッキングラー 販売サイトのご注文薬                                 | 販売サイトカート番号 注文胎線方法            | 242                                                                                           |        |
| 2 GSP138404527 2022-12-16 14:10:56 Order Confirmed ETC                                                                                                    | /1-3-FB.                                               | Excel一抵注文證證                  | 0                                                                                             |        |
|                                                                                                    | バーコードラベルの                                              | 印刷を設定する                      | ×                                                                                             |        |
| ws : 1                                                                                                    | バーコードラベル用紙のサ<br>イズ                                     | Oxpress Standard Label(3*4)  | ~                                                                                             |        |
|                                                                                                    | オブション情報を含めるか<br>どうか                                    | ○ Yes ○ No<br>オプション名を基準に印刷する |                                                                                               |        |
| 含まれたア パーコード3ペル<br>ファートほど思                                                                                                    | パーコードラベルの並べ替<br>え基準                                    | 注文登録日基準(グリッド順                | 3<br>取用方向を縦で設定してください。<br>印刷<br>レビューで余白を一座確認してください。                                            |        |
| パーコード (スページー) (SP1364045 パーコードラベル) (SP1364045 パーコードラベル) (SP136405 パーコードラベル) (SP136405 パーコードラベル) (SP136405 パーコー) (SP136405 パーコー) (SP136405 パーコー) (SP136405 \%) (SP136405 \%) (SP13640 | <ul> <li>この設定を覚える</li> <li>修正が必要な場合、[パーコード]</li> </ul> | 5ペルの設定1ボタンを持して再度             | 「ッキングラベルバーコードは、注文整備ページに表示される順序で印                                                              | Hangs. |
| CRI                                                                                                    |                                                        | 2                            | 100399205 化发发                                                                                 |        |
| Qxpressの倉庫に発送する注文を選択し、                                                                                                    |                                                        | HOBIAS                       | (100308205)<br>Destination   56<br>Recipient : John Cor / Refr : DA0123456709 / Total Qty: 12 |        |
|                                                                                                    |                                                        |                              | No. Bern Name/Option Qty                                                                      |        |
| 2)「印刷9る」をクリック                                                                                                    |                                                        |                              | 2 serged 2                                                                                    |        |
| 3) 内容を確認し「印刷」をクリック<br>印刷されたラベルを注文の貨物に貼り付け、倉/                                                                                                    | 車へお送りください                                              | N <sub>o</sub>               |                                                                                               |        |
| ※ バーコードラベルを印刷すると、販売サイトの                                                                                                    | 記送処理状態が更新さ                                             | されます。                        | (Prest date : 16-12-2022) 1/1 (Page 1 of 1 )                                                  |        |

Qxpress倉庫に到着した貨物において、

エラーにより入出庫ができない原因や保留貨物として滞留する要因は、主だって以下のようなものがあります。

- ・出荷に係る費用分のQxMoneyの残高が不足している
- ・運送状(バーコードラベル)が適切に貨物へ貼付されていない
- ・運送状(バーコードラベル)の番号に照応する注文件が存在しない/キャンセル・削除されている
- ・参照番号(Ref No.)が該当注文件に登録されていない

・貨物外装に注文件あるいは販売店の確認できる情報が記載されていない

【保管規則】 1.保留貨物の保管期限は、Qxpress倉庫への到着から原則 14日間(2週間)

2. 出荷もしくはフルフィルメントで入庫が期限までなされない貨物、

あるいは連絡を頂けず上記の保管期限を超過した貨物は廃棄処分

※ なお係る代金などの負担は弊社ではできかねますので予めご了承くださいませ

【発送先】 〒273-0017
 千葉県船橋市西浦3-4-2 W05バース
 Oxpress CBT係(ID:●●●)

※ ●●●の箇所には、Account ID(もしくはCust No.)をご記載ください。

## 保留貨物の確認方法

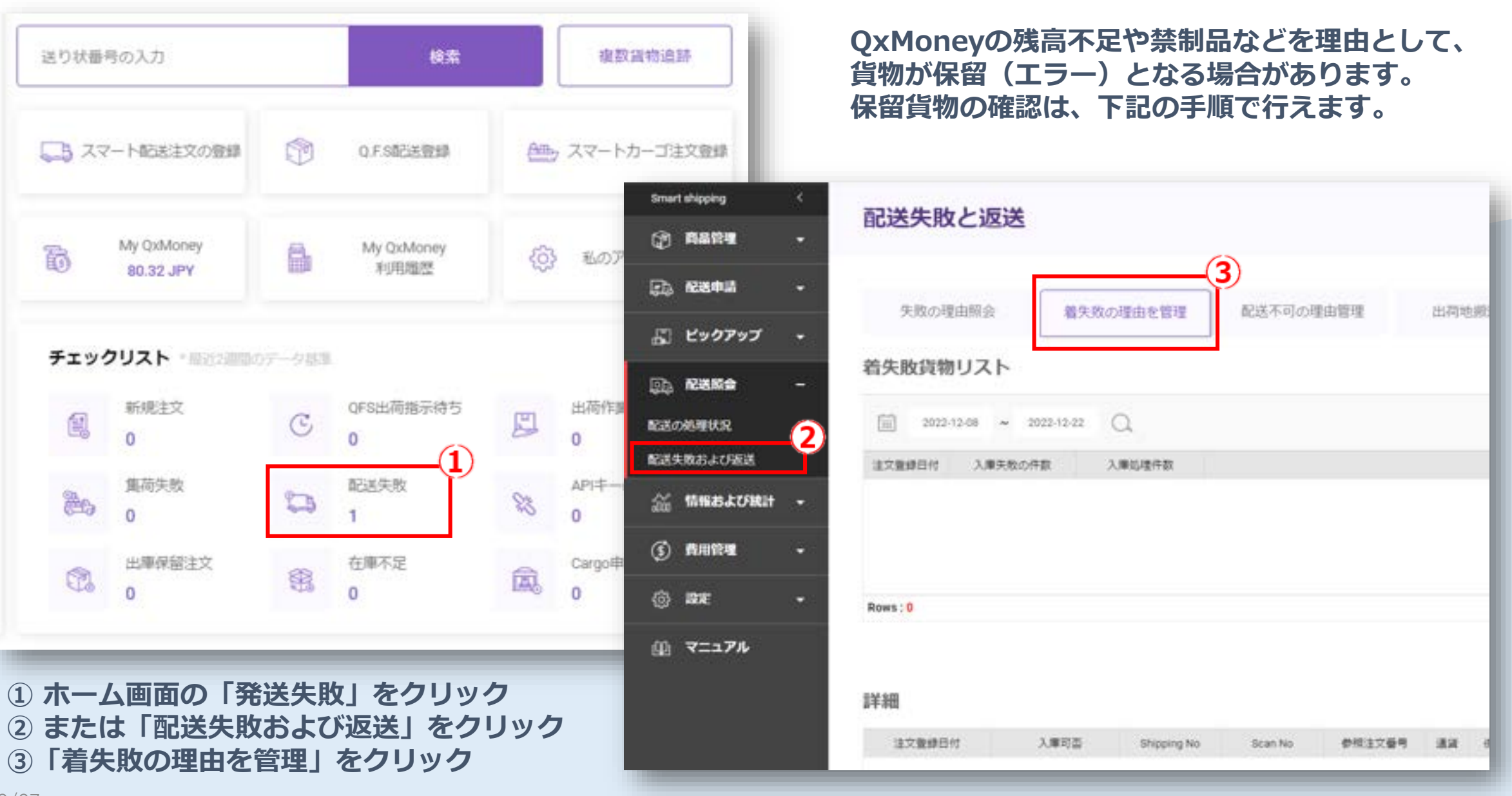

2022/12/27

| 失敗の理由服会                                                                                                    | 着失敗                                    | の理由を管理                          | 配送不同          | 可の理由管理  | 出荷地                   | 也搬送管                    | 同盟                                  | Unfulfilled Orders                              |                                      |                                                                  |
|----------------------------------------------------------------------------------------------------|----------------------------------------|---------------------------------|---------------|---------|-----------------------|-------------------------|-------------------------------------|-------------------------------------------------|--------------------------------------|------------------------------------------------------------------|
| 敗貨物リスト                                                                                                    |                                        |                                 |               |         |                       |                         |                                     |                                                 |                                      |                                                                  |
| A94100 2/11                                                                                                    |                                        | ( <b>1</b> )                    |               |         |                       |                         |                                     |                                                 | C                                    | 2                                                                |
| 2022-12-08 ~ 20                                                                                                    | 22-12-22                               | a                               |               |         |                       |                         |                                     |                                                 | 版金                                   | <b>5</b> /                                                       |
| 語日付 入庫失敗の件                                                                                                    | 10                                     | 3.000384185                     | 0             |         |                       |                         |                                     |                                                 |                                      |                                                                  |
| and the second second se |                                        | 25,000,020 million and a second |               |         |                       |                         |                                     |                                                 |                                      |                                                                  |
| 1-20                                                                                                    | 2                                      | 8                               |               |         |                       |                         |                                     |                                                 |                                      |                                                                  |
| 2-20<br>2-19                                                                                                    | 2                                      | 8                               |               |         |                       |                         | 7                                   |                                                 |                                      |                                                                  |
| 2-20<br>2-19                                                                                                    | 2                                      | 8                               |               |         |                       |                         | ]                                   |                                                 |                                      |                                                                  |
| ·20<br>·19<br>詳細                                                                                                    | 2                                      | 8                               |               |         |                       |                         |                                     |                                                 |                                      | (上 trok0がつ>0-                                                    |
| 20<br>19<br>詳細<br>2<br>注文聖經日                                                                                                    | 2                                      | X 単句音                           | 5 Shipping No | Scan No | 委领主文藝明                | 重新                      | 中田2スト                               | 障害コードの説明                                        | 1×62a                                | (上 ExelのダウンC)<br>歴史業内                                            |
| 20<br>19<br>】<br>】<br>】<br>】<br>】<br>】<br>】<br>】<br>】<br>】<br>】<br>】<br>】<br>】<br>】<br>】<br>】<br>】                                                                                                    | 2<br>1<br>1<br>130 N                   | 8<br>6<br>入庫可否                  | 5 Shipping No | Scan No | <b>양</b> 명主文플레<br>0   | 畫所<br>#SW               | #832F<br>45,000                     | 障害コードの統領<br>Qumoney 不足                          | 詳細理由<br>QuMoneyの残高不足                 | 全 Excelのダウンロ<br>歴史業内<br>QiMoneyが足りないため、資町が現場に現留しています。QiMoney残実を現 |
| 20<br>19<br><b>洋相</b><br>2022-12-22 09.35<br>2022-12-22 09.35<br>2022-12-22 09.35                                                                                                    | 2<br>1<br>1<br>130 N<br>748 N          | 8<br>6<br>入庫可言                  | 5 Shipping No | Scan No | 参照注文藝明<br>0<br>0      | ШЙ<br>KRW<br>KRW        | 中国コスト<br>45,000<br>45,000           | 障害コードの説明<br>Qumoney 不足<br>Qumoney 不足            | 詳細理由<br>QxMoneyの残高不足<br>QxMoneyの残高不足 |                                                                  |
| 2<br>2<br>2<br>2<br>2<br>2<br>2<br>2<br>2<br>2<br>2<br>2<br>2<br>2                                                                                                    | 2<br>1<br>1<br>130 N<br>145 N<br>146 Y | 8<br>8<br>3<br>入庫可言             | 5 Shipping No | Scan No | 参照主文番号<br>0<br>0<br>0 | 畫崎<br>KRW<br>KRW<br>KRW | 年短コスト<br>45,000<br>45,000<br>78,000 | 障害コードの説明<br>Qumoney 不足<br>Qumoney 不足<br>Success | 詳細理由<br>QuMoneyの残意不足<br>QuMoneyの残意不足 |                                                                  |

- ① 保留貨物を検索したい期間を設定
- ②「照会」をクリック
- ③ 該当する検索結果をクリック
- ④ 貨物ごとのエラー履歴や詳細の理由を確認
- ※ エラー履歴が検索されるため、エラー処理後に出荷された貨物であっても履歴として表示されます。 発送状況の確認は、配送申請履歴からご確認いただけます。(参照:17ページ)
- ※ Account ID (Cust Co.) や参照番号 (Ref No.) の不備で保留貨物となる場合、 SmartShipに情報が反映されることはございません。注文件が特定できる場合のみ反映される情報となります。

## 商品情報の登録

#### 商品情報の登録

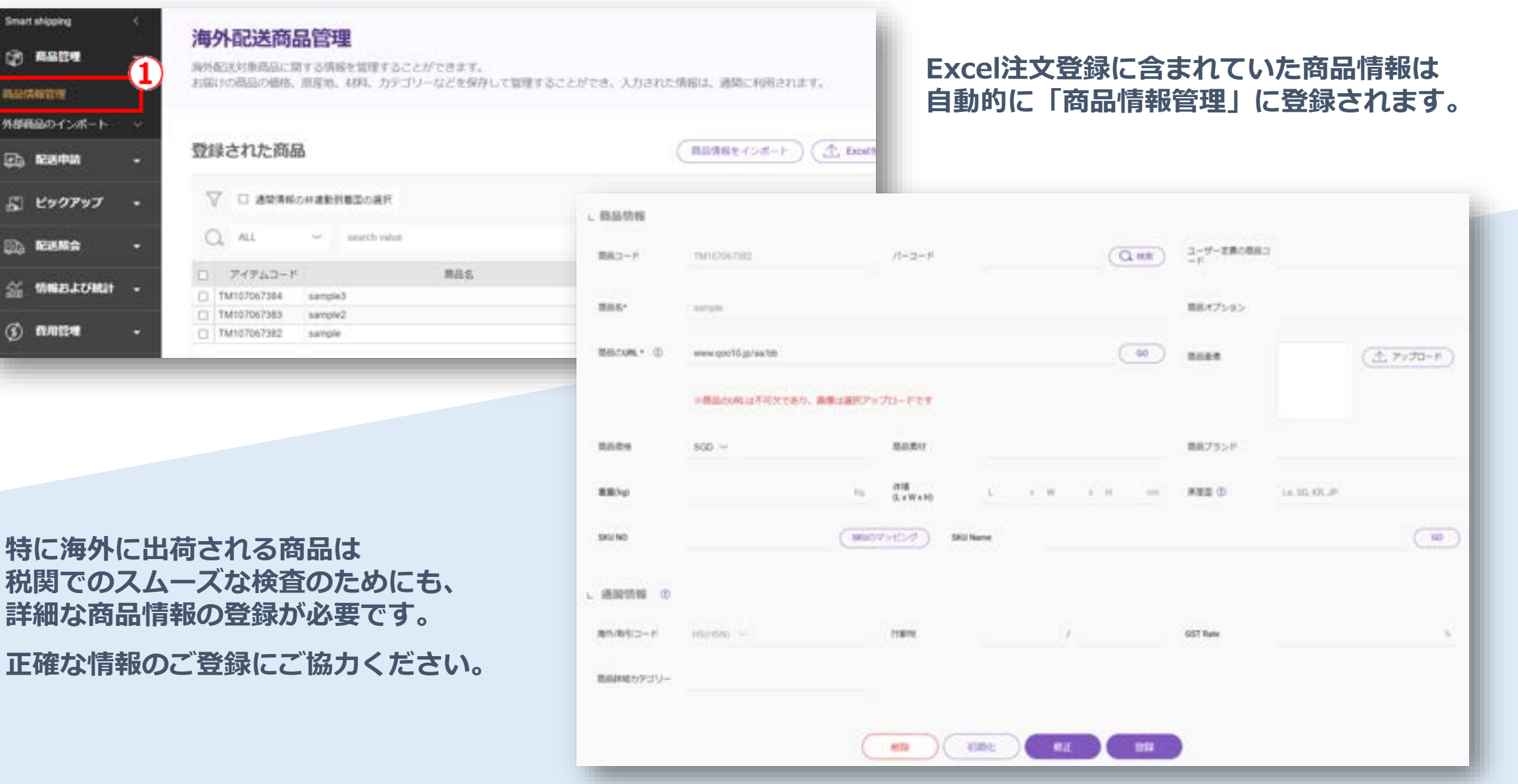

#### 商品情報の登録

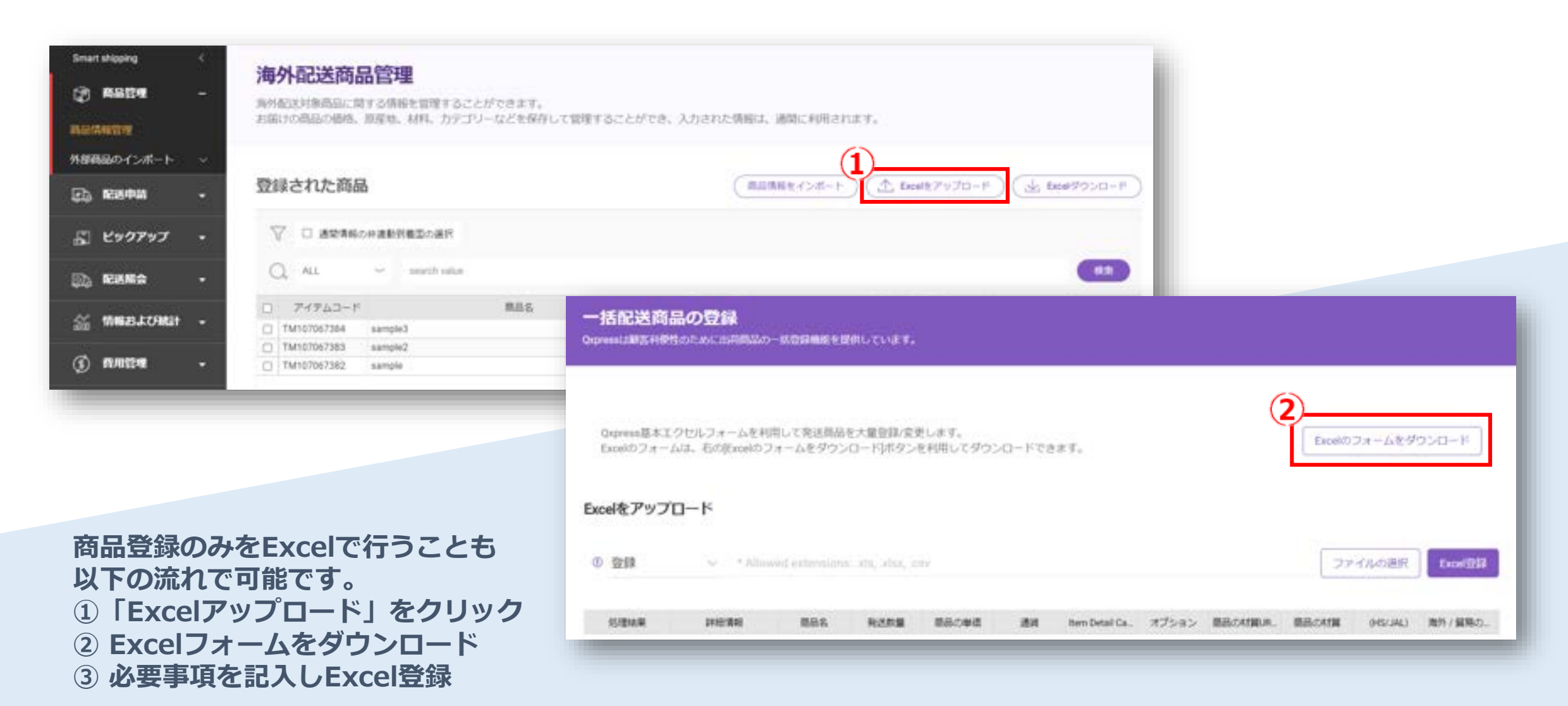

注文登録と同じような形で登録を行うことができます。 いずれにしても、正確な情報のご登録にご協力ください。 商品名を簡易的に記載されることで、貨物が滞留してしまうことが稀にあります。 たとえば、玩具を発送したい場合、どのような玩具なのかを明記する必要があります。 例)フィギュア、ぬいぐるみ、トランプ、ジェンガ

さらに、サイズや色、型番、その他詳細も併せて明記していただく必要があります。

例)機動戦士ガンダム SEED DESTINY ストライクフリーダムガンダム 1/100スケール

| 商品コード      | パーローバ                                                         | a |
|------------|---------------------------------------------------------------|---|
| 商品名*       | 機動戦士ガンダム SEED DESTINY ストライクフリーダムガンダム 1/100スケー                 | ル |
| 商品のURL * 🤇 | ・海外配送をするためには、商品の詳細情報が必要です。<br>・配送する商品の詳細情報を確認できるURLを入力してください。 |   |
|            | ※商品のURLは不可欠であり、画像は選択アップロードです                                  |   |

## 外部サイトとのAPI連携

## 外部サイトとのAPI連携

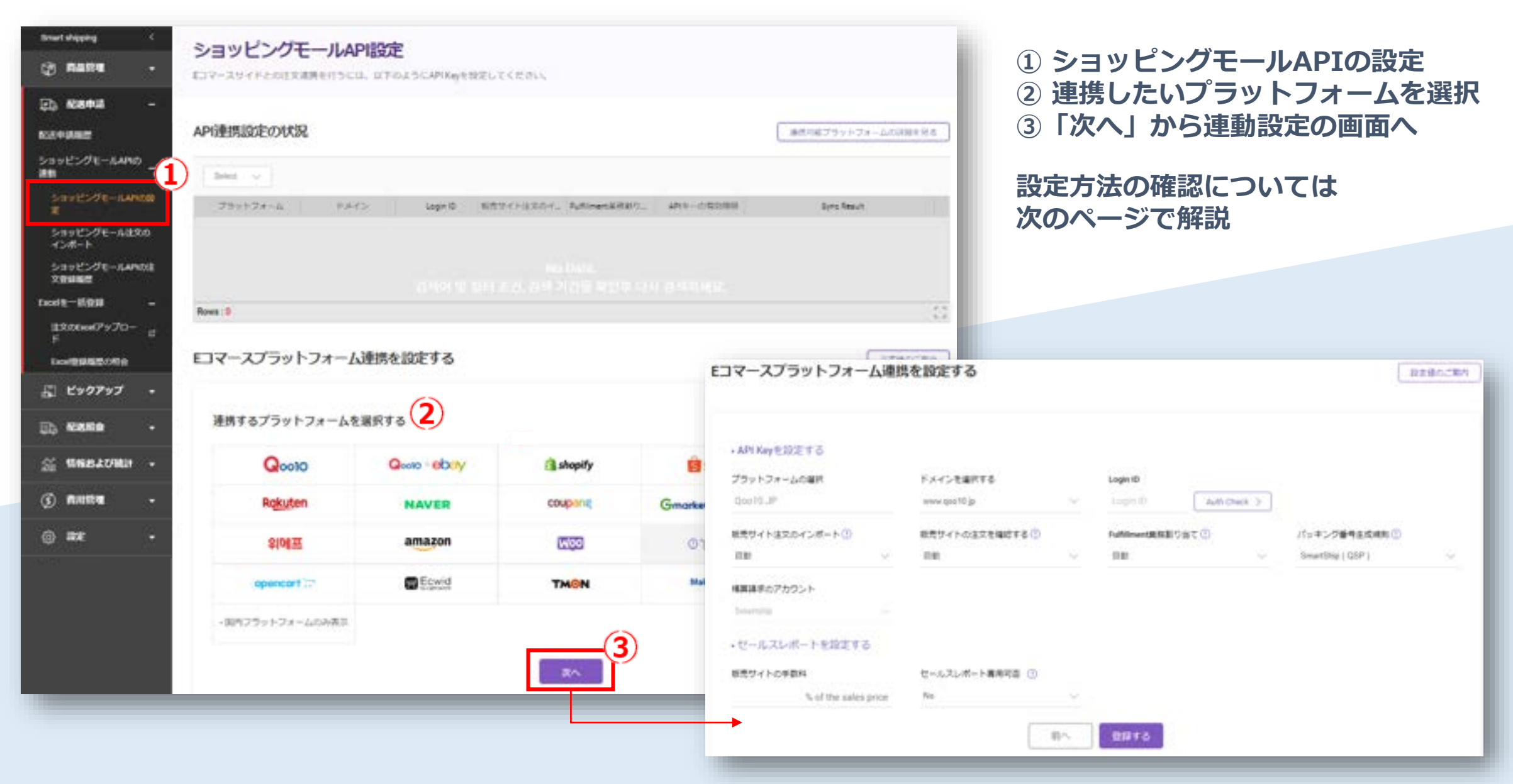

2022/12/27

プラットフォームの建文連動ガイド

1. Tenartship CAPI Key E G F - 0

I design of her built

thing and the state of the state of the stat

(5 Instantion with

YROBORET-PECKECTRAL

Anartics Produced 8

( She

International Academics

The surgery lines

internet.

Ebey Qoo10 - Smartship API読食ガイド

Setting up API with C comments Platform

①「連携可能プラットフォームの詳細を見る」 ② API連携ガイドをクリック ③ 各サイトとの設定方法を確認

※ 外部サイトからの注文取り込みは 自動と手動が選択できます

the local

-

-

(in Sequences or series)

instant instant ins

in the tappy has

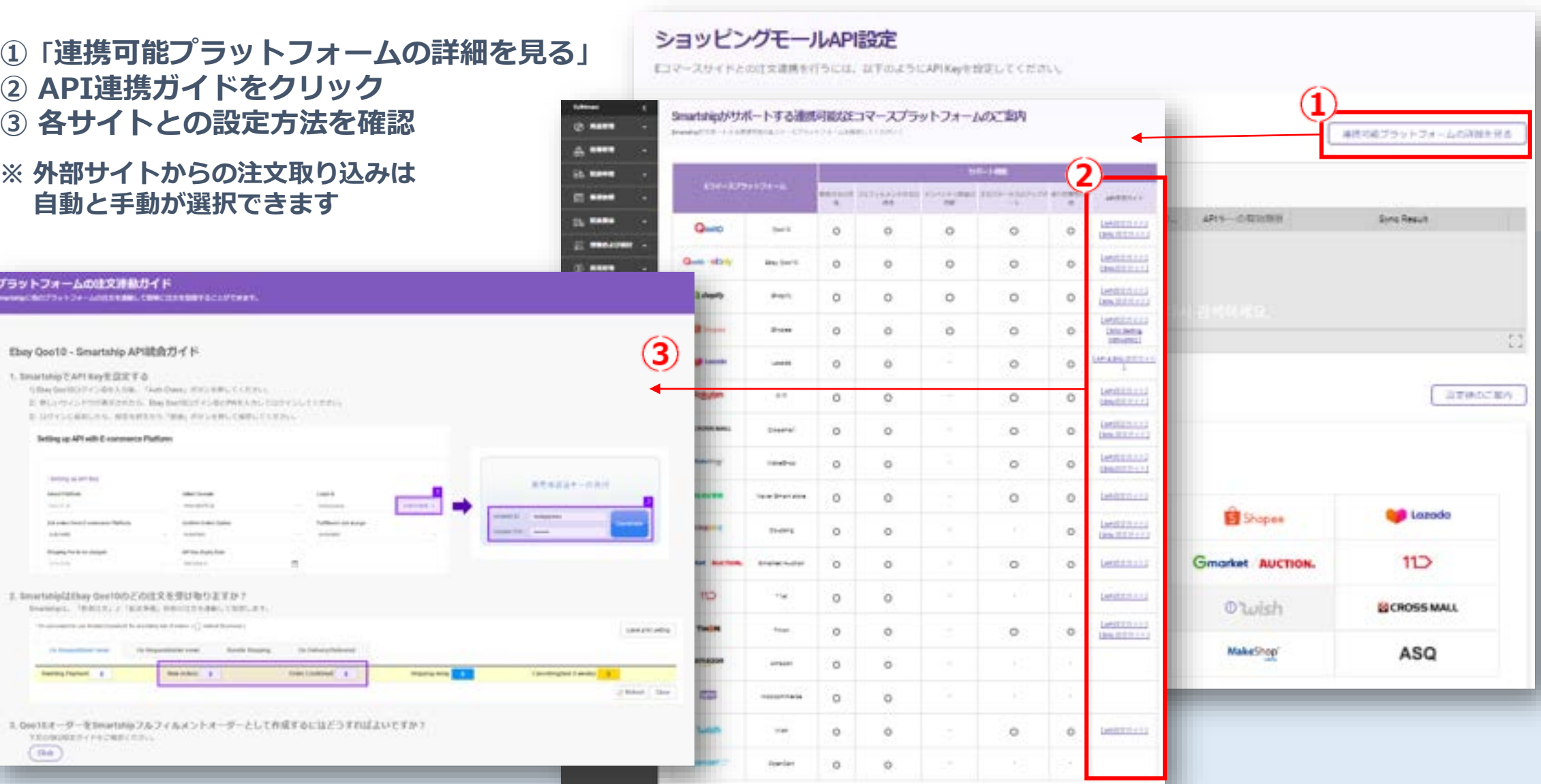

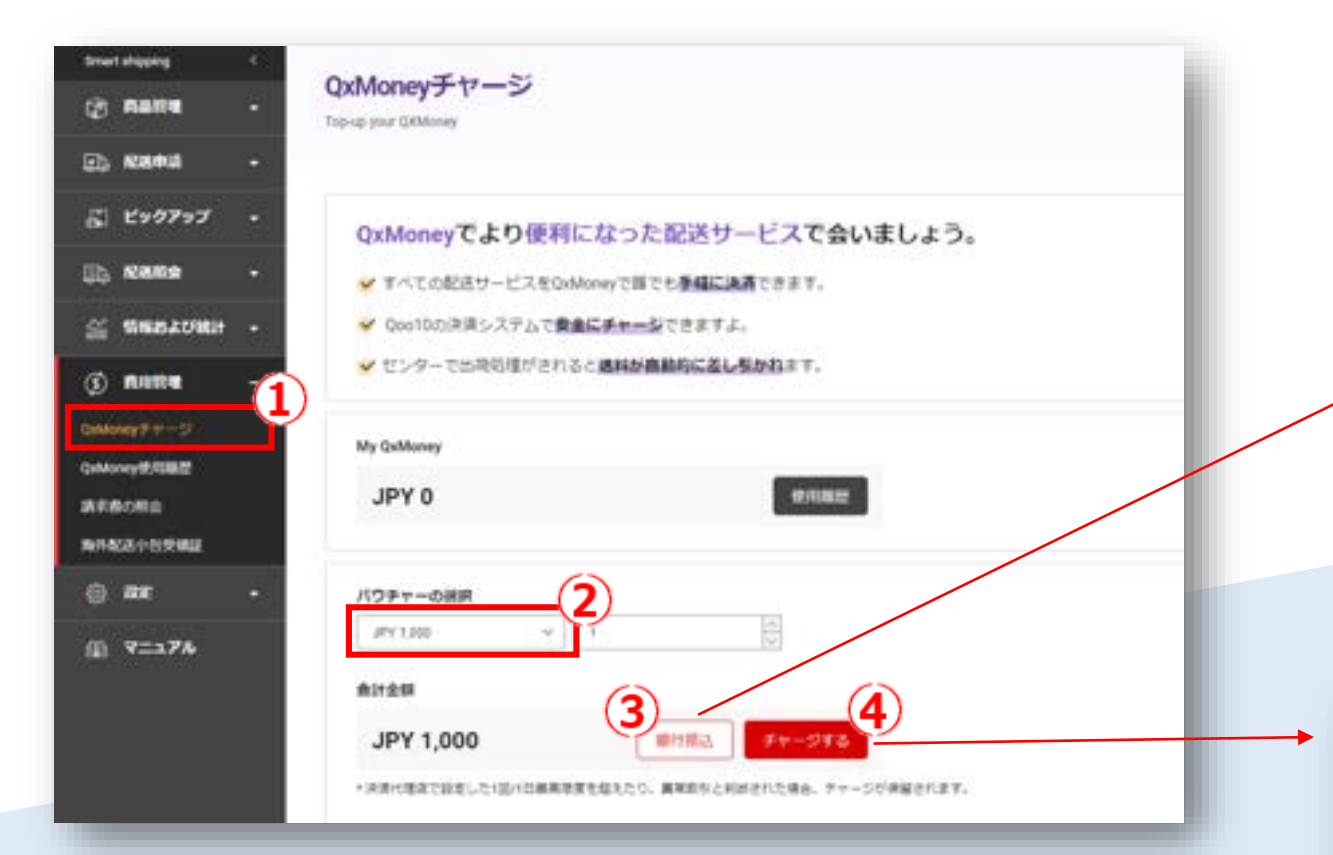

QxMoneyチャージをクリック
 チャージ金額を選択
 銀行振り込みは「銀行振込」をクリック
 その他の支払い方法は「チャージする」をクリック

#### ※ QxMoneyの残高が不足すると、出荷が止まります。 週末や連休における残高不足にご注意ください。

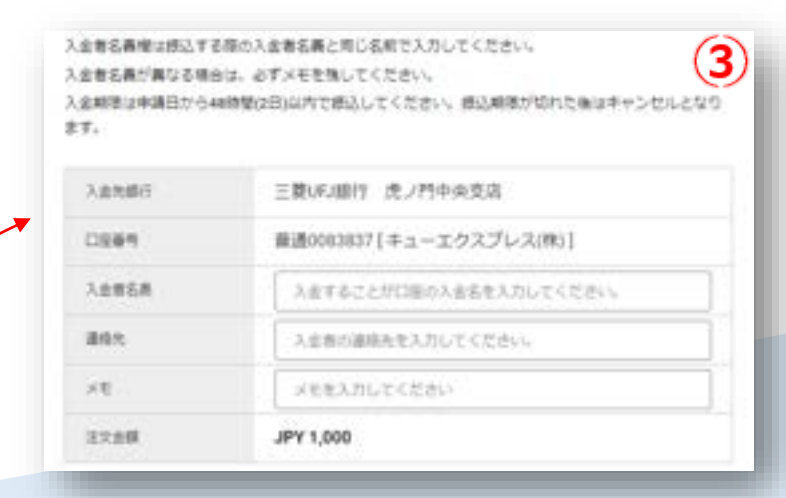

#### 銀行振込によるチャージ処理は、 銀行窓口の営業時間内のみの対応となります。

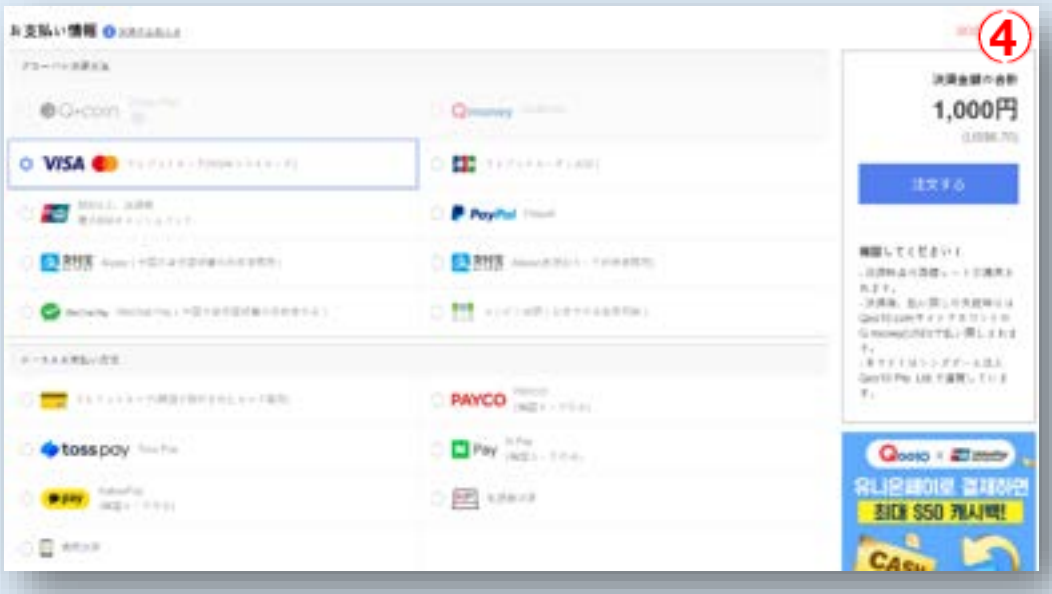

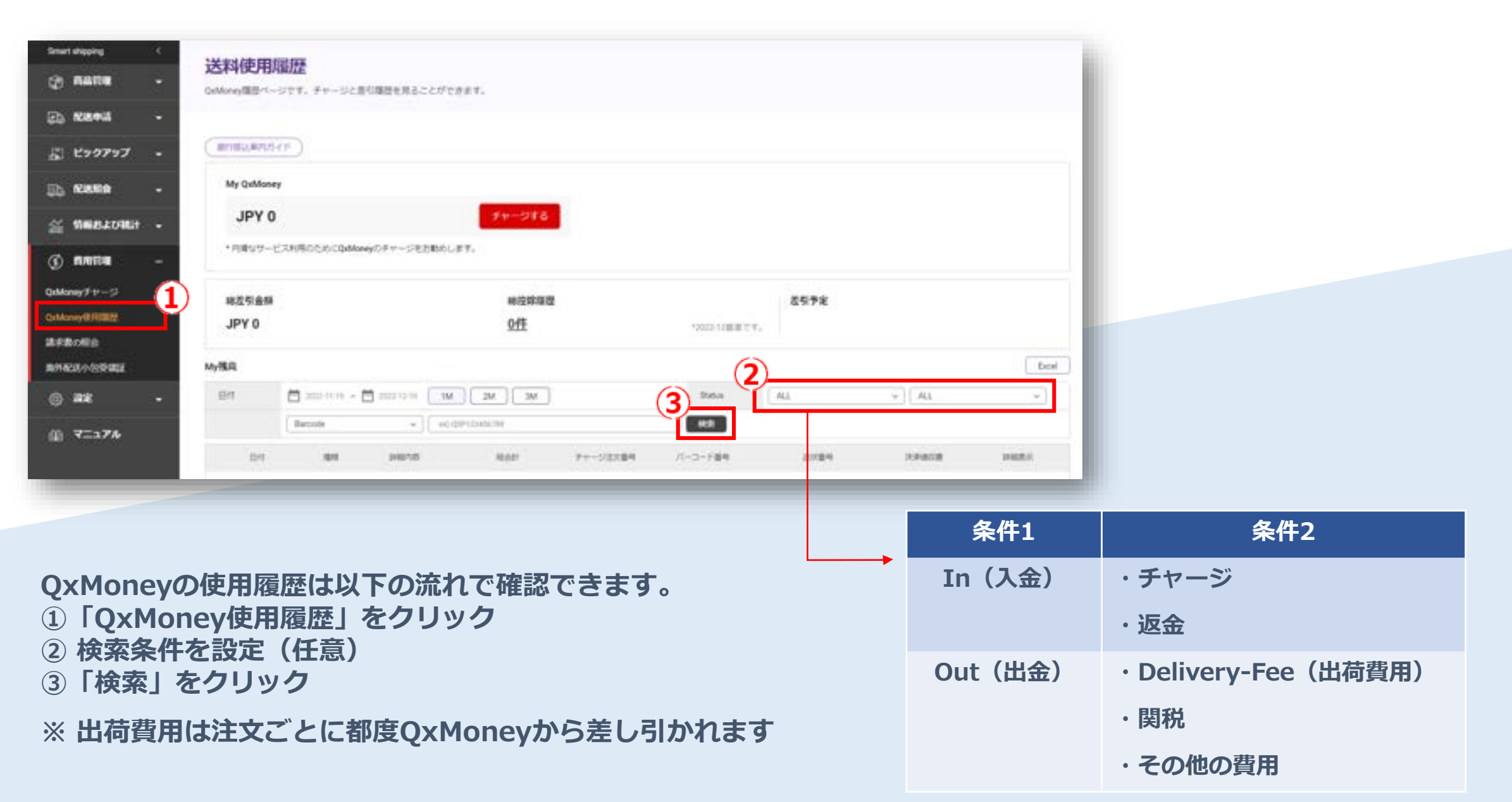

| Smart abipping <                                                          | インボイス・予想費用                                                               |                                                                                  | 各月の領収書は                  | 以下の流れで確認                                                                                                    | できます                                                        |
|---------------------------------------------------------------------------|--------------------------------------------------------------------------|----------------------------------------------------------------------------------|--------------------------|----------------------------------------------------------------------------------------------------|-------------------------------------------------------------|
| (i), 1284ii -                                                             |                                                                          |                                                                                  | 1 請求書の紹                  | 介」をクリック                                                                                                    |                                                             |
| 🔄 ビックアップ 🛛 -                                                              | インボイス                                                                    |                                                                                  | ②請求月を設入                  | Eして「検察」をシ                                                                                                    | リック                                                         |
| . Runa -                                                                  | 2                                                                        |                                                                                  |                          |                                                                                                    |                                                             |
| a www.comat -                                                             | ○ 2022 ~ 11 ~ 株式<br>の成月 インボイス番号 ワービスタイプ 発信日                              |                                                                                  |                          |                                                                                                    |                                                             |
| (3) MARA -                                                                |                                                                          | インボイスの小計                                                                         |                          |                                                                                                    |                                                             |
| Orthoney Ext21                                                            |                                                                          | Band Ba di                                                                       | <u> </u>                 |                                                                                                    |                                                             |
| Contrary 7 17-55                                                          |                                                                          | Overseas Shipping Fee SGD 1678.84                                                |                          |                                                                                                    |                                                             |
| QxMoney99/HILLIN                                                          |                                                                          |                                                                                  |                          |                                                                                                    |                                                             |
| HRBOHB                                                                    | Rows : 0                                                                 |                                                                                  |                          |                                                                                                    |                                                             |
| 南外配送小田受奠建                                                                 |                                                                          |                                                                                  |                          |                                                                                                    |                                                             |
|                                                                           | 开始循稿/现金/名针金                                                              | Rows : 1                                                                         |                          |                                                                                                    |                                                             |
| @ ane •                                                                   | #                                                                        |                                                                                  |                          |                                                                                                    |                                                             |
| @ ₹=≥₹₩                                                                   |                                                                          | L Overseas Shipping Fee                                                          |                          | ( <b>4</b> )                                                                                                    | Detail Escal Download                                       |
|                                                                           |                                                                          | 売上タイプ 年数料タイプ Tracking No                                                         | Shipping No パーコード番号 野協注5 | 28年 出來至 於第四 入東田村                                                                                                    | RIRIAR                                                      |
|                                                                           |                                                                          | Delivery                                                                         |                          | JP 56 2022-11-11                                                                                                    | JFY                                                         |
|                                                                           |                                                                          | Delivery                                                                         |                          | JP 96 2022-11-01                                                                                                    |                                                             |
|                                                                           | キャキャー クリックナフト                                                            | Delivery                                                                         |                          |                                                                                                    | SPY                                                         |
| ③検索結果の                                                                    | 請求書をクリックすると                                                              | Delivery                                                                         |                          | JP 56 2022-11-01                                                                                                    | SPI<br>SPI                                                  |
| 3 検索結果の<br>注文件ごと                                                          | )請求書をクリックすると<br>の料全詳細を確認できます                                             | Delivery<br>Delivery<br>Delivery                                                 |                          | JP 96 2022-11-01<br>JP 96 2022-11-01                                                                                                    | 391<br>391<br>391                                           |
| <ol> <li>検索結果の<br/>注文件ごと</li> </ol>                                       | 請求書をクリックすると<br>の料金詳細を確認できます                                              | Delivery<br>Delivery<br>Delivery<br>Delivery                                     | CONFIDENTIAL             | JP 96 2022-11-01<br>JP 96 2022-11-01<br>JP 96 2022-11-01                                                                                                    | 397<br>397<br>397<br>397<br>397                             |
| <ul> <li>検索結果の<br/>注文件ごと</li> <li>「Invoice</li> </ul>                     | 請求書をクリックすると<br>の料金詳細を確認できます<br>Detail Excel Download」で                   | Delivery<br>Delivery<br>Delivery<br>Delivery                                     | CONFIDENTIAL             | JP 96 2022-11-01<br>JP 96 2022-11-01<br>JP 96 2022-11-01<br>JP 96 2022-11-05<br>JP 96 2022-11-17                                                                                                    | 397<br>397<br>397<br>397<br>397                             |
| <ul> <li>検索結果の<br/>注文件ごと</li> <li>「Invoice</li> <li>詳細をExcolor</li> </ul> | 請求書をクリックすると<br>の料金詳細を確認できます<br>Detail Excel Download」で<br>ので確認することもできます  | Delivery<br>Delivery<br>Delivery<br>Delivery<br>Delivery                         | CONFIDENTIAL             | JP         96         2022-11-01           JP         96         2022-11-01           JP         96         2022-11-05           JP         96         2022-11-05           JP         96         2022-11-7           JP         96         2022-11-7           JP         96         2022-11-7           JP         96         2022-11-21                                                                                                    | 397<br>397<br>397<br>397<br>397<br>397                      |
| <ul> <li>3 検索結果の<br/>注文件ごと</li> <li>4 「Invoice<br/>詳細をExc</li> </ul>      | 請求書をクリックすると<br>の料金詳細を確認できます<br>Detail Excel Download」で<br>elで確認することもできます | Delivery<br>Delivery<br>Delivery<br>Delivery<br>Delivery<br>Delivery             | CONFIDENTIAL             | JP         96         2022-11-01           JP         96         2022-11-01           JP         96         2022-11-05           JP         96         2022-11-05           JP         96         2022-11-05           JP         96         2022-11-05           JP         96         2022-11-05           JP         96         2022-11-05           JP         96         2022-11-25           JP         96         2022-11-01                                            | 377<br>377<br>377<br>377<br>377<br>377<br>377               |
| <ul> <li>3 検索結果の<br/>注文件ごと</li> <li>4 「Invoice<br/>詳細をExc</li> </ul>      | 請求書をクリックすると<br>の料金詳細を確認できます<br>Detail Excel Download」で<br>elで確認することもできます | Delivery<br>Delivery<br>Delivery<br>Delivery<br>Delivery<br>Delivery<br>Delivery | CONFIDENTIAL             | JP         96         2022-11-01           JP         96         2022-11-01           JP         96         2022-11-05           JP         96         2022-11-05           JP         96         2022-11-05           JP         96         2022-11-05           JP         96         2022-11-05           JP         96         2022-11-01           JP         96         2022-11-01           JP         96         2022-11-01                                            | 397<br>397<br>397<br>397<br>397<br>397<br>397               |
| <ul> <li>③ 検索結果の<br/>注文件ごと</li> <li>④「Invoice<br/>詳細をExc</li> </ul>       | 請求書をクリックすると<br>の料金詳細を確認できます<br>Detail Excel Download」で<br>elで確認することもできます | Delivery<br>Delivery<br>Delivery<br>Delivery<br>Delivery<br>Delivery<br>Delivery | CONFIDENTIAL             | JP         96         2022-11-01           JP         96         2022-11-01           JP         96         2022-11-01           JP         96         2022-11-01           JP         96         2022-11-01           JP         96         2022-11-01           JP         96         2022-11-01           JP         96         2022-11-01           JP         96         2022-11-01           JP         96         2022-11-01           JP         96         2022-11-01 | 317<br>317<br>317<br>317<br>317<br>317<br>317<br>317<br>317 |

## 注意事項

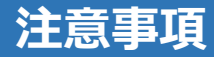

### エラー貨物(保留貨物)について

Qxpress倉庫に到着した貨物において、エラーにより入出庫ができない原因や保留貨物として滞留する 要因は、主だって以下のようなものがございます。

- ・出荷に係る費用分のQxMoneyの残高が不足している
- ・運送状(バーコードラベル)が適切に貨物へ貼付されていない
- ・運送状(バーコードラベル)の番号に照応する注文件が存在しない/キャンセル・削除されている
- ・参照番号(Ref No.)が該当注文件に登録されていない
- ・貨物外装に注文件あるいは販売店の確認できる情報が記載されていない

【保管規則】 1.保留貨物の保管期限は、Qxpress倉庫への到着から原則 14日間(2週間)
2.出荷もしくはフルフィルメントで入庫が期限までなされない貨物、
あるいは連絡を頂けず上記の保管期限を超過した貨物は廃棄処分
※なお係る代金などの負担は弊社ではできかねますので予めご了承くださいませ

### 商品のおまけ発送について

注文商品の他に、おまけとして未登録商品を一緒に発送するケースが税関に摘発されることがござい ます。税関に提出するインボイスに書かれた商品と実際貨物内容が異なる場合、現地から正式輸入品 と認められず、輸入通関が制限されます。

このようなことが継続的に発生すると、税関による届出商品に対する全品検査が行われため、弊社からの配送が大幅に遅延する原因となってしまいます。お客様へのお気持ちであることは十分に理解してはございますが、登録商品のみを発送していただきますようお願い申し上げます。

過少申告と内容点検について

上記のおまけ発送と付随して、申告された商品価格より実際に発送された商品の価格が上回っていた 場合、過少申告となり税関に摘発されることとなります。

高いサービス品質の維持と出荷遅延の防止を目的として、弊社では初めてご利用される事業者様に対し、約3週間にわたる貨物の内容点検を実施しております。この期間中は通常のリードタイム+1~2日を頂戴しており、問題が無いことが確認されたのち、正規のサービス内容でご利用いただくことが可能です。また、不定期で貨物の内容点検を行うこともございますので、何卒ご理解ご協力を賜れますと幸いです。

## 免税枠について

## 主要な仕向国の免税枠は以下の通りとなっております。

| KR | CIF USD150         |
|----|--------------------|
| SG | 2023年1月から関税の免税枠が撤廃 |
| TW | CIF TWD2,000       |
| US | CIF USD800         |

その他の国家における免税枠は、以下の窓口にお問い合わせください。

Qxpress(JP)CBT部署 cbtdelivery@qxpress.jp

#### 関税の納付について

基本的に現地の購入者にご負担いただいております。(DDU) 購入者による関税の支払い拒否など不測の事態が発生した場合は、上記窓口までご相談ください。

#### 輸出禁制品について

全世界共通の禁制品とは別に、各国の法令等によってはお取り扱いできないものがございます。 参考までに、<u>EMS</u>のホームページで該当するものをご確認ください。 また、禁制品の輸出で発生した過料は事業者様のご負担となります。あらかじめご承知おきください。

#### Amazonなどの販売サイトで購入した商品の直接納品について

Amazonなどの販売サイトで購入した商品の直接納品が、頻繁に保留貨物として滞留しております。 特にクリックポストなど送り状番号(参照番号)が確認できない配送方法で送られると、Qxpress倉庫 での貨物の判別がまったくできない状態となってしまいます。

貨物の開梱を伴う確認作業などは対応しておりません。送り状番号が確認できない配送方法によるご 入庫は原則禁止とさせていただきます。

以下、FBAなどから直接納品される貨物が滞留する主な原因です。

- ・送り状番号が該当注文件の参照番号(Ref No.)に登録されていない
- ・貨物外装に注文件あるいは販売店の確認できる情報が記載されていない
- ・運送状(バーコードラベル)の番号に照応する注文件が存在しない

Qxpressに納品される際の送り状番号をExcelのE列(=参照番号)に記載していただきますよう、 ご協力のほど何卒よろしくお願い申し上げます。 記載漏れの場合は、Qxpress倉庫に着荷する前までに、「 配送申請 > 注文を修正する 」の流れで参照 番号をご入力ください。(参照:15ページ)

## よくある質問

#### よくある質問

## Q. 入庫用のラベルをシールで印刷する機材がないです。どうしたらいいですか?

普通紙で印刷して貨物に貼り付けていただくご対応で問題ございません。 ただし、配送中は湿気や摩擦に耐えられえる状態にしておく必要がございます。 以下の例のように、透明のビニールテープでラベル全体を覆うようにご対応ください。

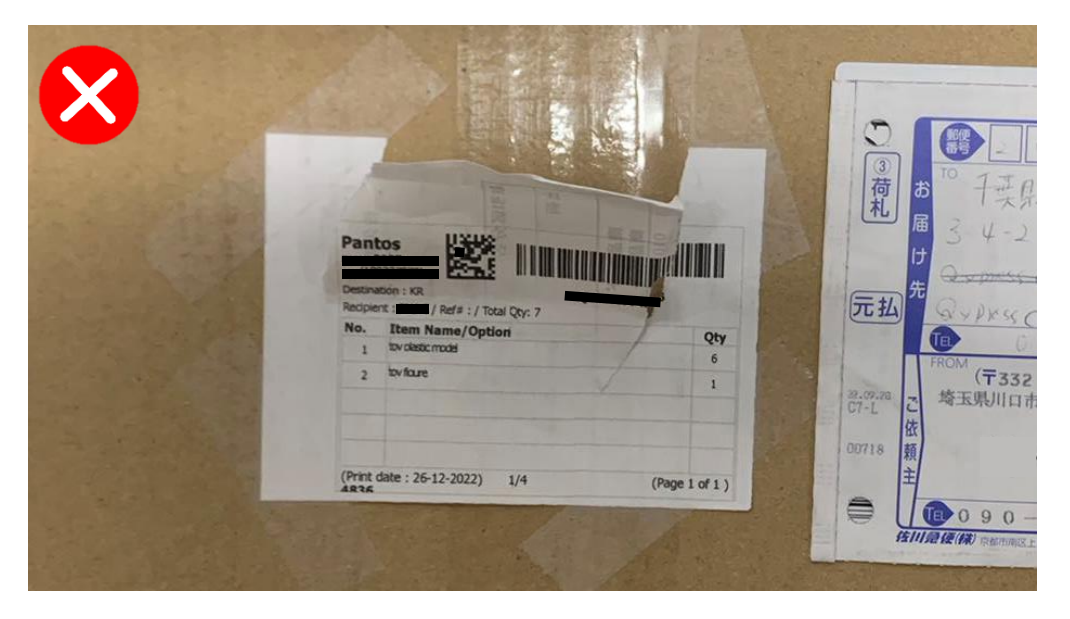

例1)四隅のみをテープで貼り付け破れている

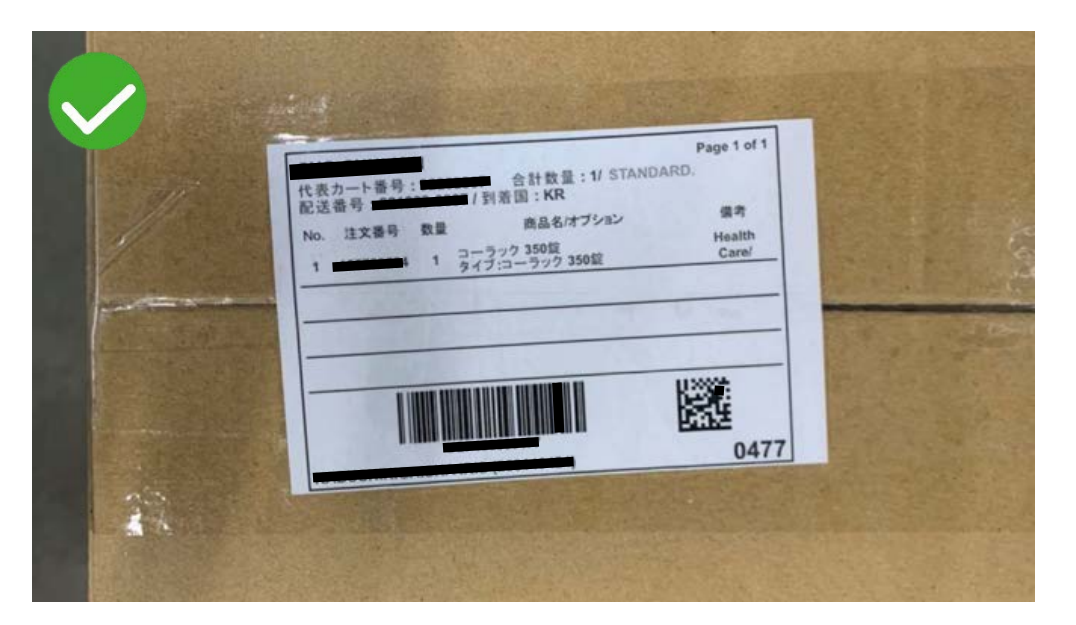

例2)全体を覆うように貼り付けられている

## Q.発送代行で出荷する貨物の梱包方法で気を付けることは?

- 貨物のご入庫時は、そのまま出荷できる荷姿でQxpress倉庫にお送りください。基本的に倉庫作業では ラベルの貼り付けのみを行っております。仕分けや袋詰め等は対応しておりませんのでご注意ください。
- ガムテープなどで複数の貨物を結束したような荷姿の出荷物は対応いたしかねます。また、複数貨物を 1つの箱にまとめて梱包して倉庫に送られる場合は、入庫ラベルの余白にその旨をご記載ください。 その際の箱にまとめられている各貨物も、上記の通りそのまま出荷できる荷姿で梱包していただくよう、 よろしくお願い申し上げます。(記載例:複数貨物在中のため要開梱)
- そのまま出荷できる荷姿で倉庫にお送りいただくという前提がございますが、不定期で貨物の内容点検 を実施する可能性もございます。予めご了承ください。

#### Q.発送代行で出荷する貨物に複数商品を同梱することはできる?

複数の同一商品を同梱することは可能ですが、異なる商品の同梱貨物はお取り扱いできません。

良い例:商品A × 2個

悪い例:商品A × 1個 + 商品B × 1個

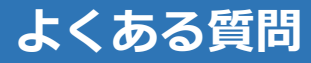

Q. Qxpress倉庫に到着する前の注文の宛先住所を変更したい場合は どうしたらいいですか?

該当注文を選択すると、お届け先の情報が修正できます。 配送申請履歴リンク:<u>https://www.qxpress.net/SmartShipping/order</u>

| 1                               | 録注文の照会                 |       |                |                   |        |        |                                                                                                    | ③ よくある質問  | Excelがウンロード 🛓 |
|---------------------------------|------------------------|-------|----------------|-------------------|--------|--------|----------------------------------------------------------------------------------------------------|-----------|---------------|
|                                 | バーコード番号                | ~     |                |                   |        |        | <b>R</b> #                                                                                                    | 複数注文版     | 会 検索オプション     |
| 2                               | パーコード番号                | 注文登録日 | 注文ステータス        | 送り状番号             | 尼送会社   | 販売サイト  | パッキングラー 親                                                                                                    | 見サイトのご注文番 | 販売サイトカート番号    |
| 受取人情報を入力する                      |                        |       |                |                   |        |        |                                                                                                    | *         |               |
| 受戦人の住所および運絡先を入力する               | 5                      |       |                |                   |        |        | 575 C 275 C 275 C |           |               |
| W58 ·                           | お名前(陳哈語/フリガナ) ①        | 20    | は人の個人遺憾医育コード ① | 彩使器号 ·            |        | (1000) |                                                                                                    |           |               |
| 30H 00e                         |                        |       |                | 618930            |        | MRTO   |                                                                                                    |           |               |
| 10 BAYFRONT AVENUE MARINA BAY 5 | ANDS                   | 101   |                |                   |        | •      |                                                                                                    |           |               |
| 発取人アドレス(英語)<br>10               |                        |       |                |                   |        |        |                                                                                                    |           |               |
| コンタクト                           | 道信元(HP)*<br>+656688868 | *     | -117512        | 主律月日<br>DD-666.91 | wy.    |        |                                                                                                    |           |               |
|                                 |                        |       |                |                   | 11 F . |        |                                                                                                    |           |               |

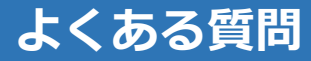

Q. 海外へ配送した注文(発送済み)の住所変更をお願いしたい時は どうしたらいいですか?

以下の担当窓口へご連絡いただけましたら ご案内いたします。

現地の配送会社に引き渡す前であれば変更の要請もできますが、 必ずしも変更可能というわけではございませんので、あらかじめご了承ください。

| 必須  | Account ID (Cust No.)                          |  |  |  |  |
|-----|------------------------------------------------|--|--|--|--|
|     | 該当注文件のバーコード番号 or 送状番号                          |  |  |  |  |
| 連絡先 | Qxpress(JP)CBT部署 <u>cbtdelivery@qxpress.jp</u> |  |  |  |  |

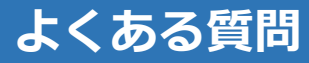

Q. Qxpress倉庫で保留されている貨物を返送してもらうことはできますか?

以下のいずれかの方法で返送対応が可能です。

- 1. SmartShipからの出荷指示による発送(QxMoneyからの引き落とし)
- 2. 着払いでの手書き伝票による返送

| 1の場合 | SmartShip上で作成した注文のバーコード番号を下記までご連絡ください。                              |
|------|---------------------------------------------------------------------|
| 2の場合 | 返送先のご住所、受取人様のお名前、ご連絡先を下記までご連絡ください。<br>荷受けできない日時などがあれば、あわせてお知らせください。 |
| 連絡先  | Qxpress(JP)CBT部署 <u>cbtdelivery@qxpress.jp</u>                      |

Q. Qx倉庫へ送った後に注文がキャンセルされました。倉庫で保管してもらうことはできますか?

発送代行の注文としてQxpress倉庫にお送りされた商品は、国内であれば返送もできますし、 フルフィルメントサービスの商品(SKU)として入庫・保管することもできます。

料金の詳細やサービス内容については、以下までお問い合わせください。

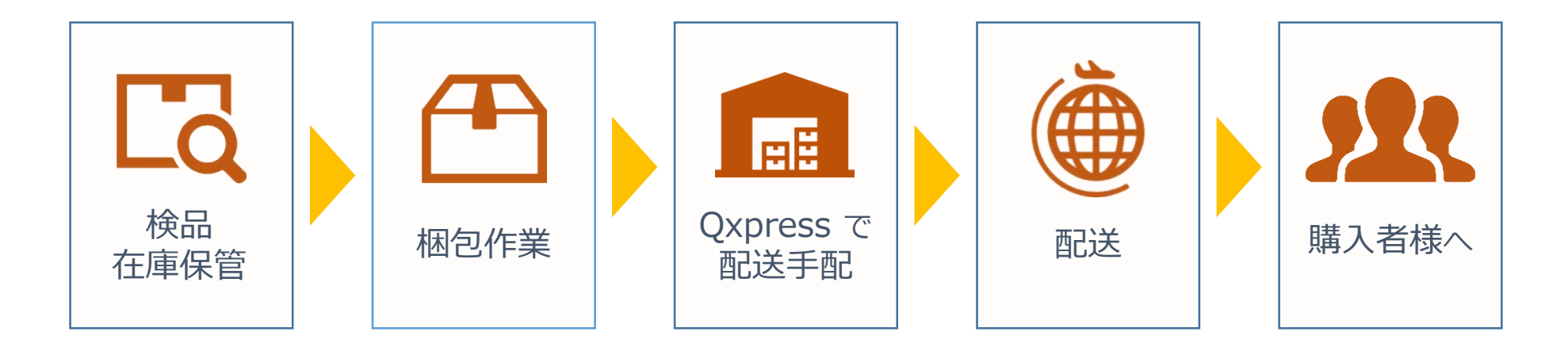

Qxpress(JP)CBT部署 <u>cbtdelivery@qxpress.jp</u>

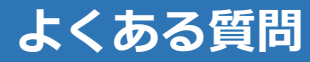

Q. Qx倉庫へ送った貨物の発送を止めてほしい場合は どうしたらいいですか?

以下、2通りの対応方法がございます。

いずれにせよ 以下の必要事項を担当窓口へご連絡いただけますと幸いです。

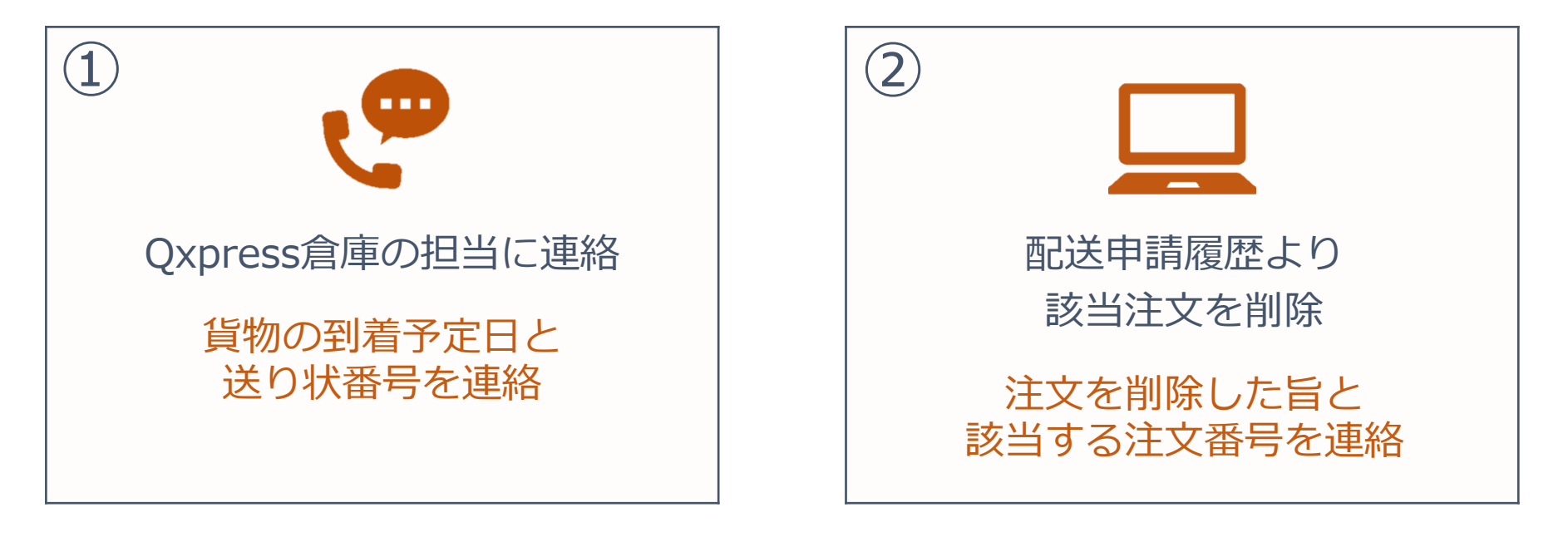

Qxpress(JP)CBT部署 <u>cbtdelivery@qxpress.jp</u>

https://www.qxpress.net/info

sales@qxpress.jp

▼ 海外配送について

cbtdelivery@qxpress.jp

▼ フルフィルメントについて
 <u>qfs@qxpress.jp</u>

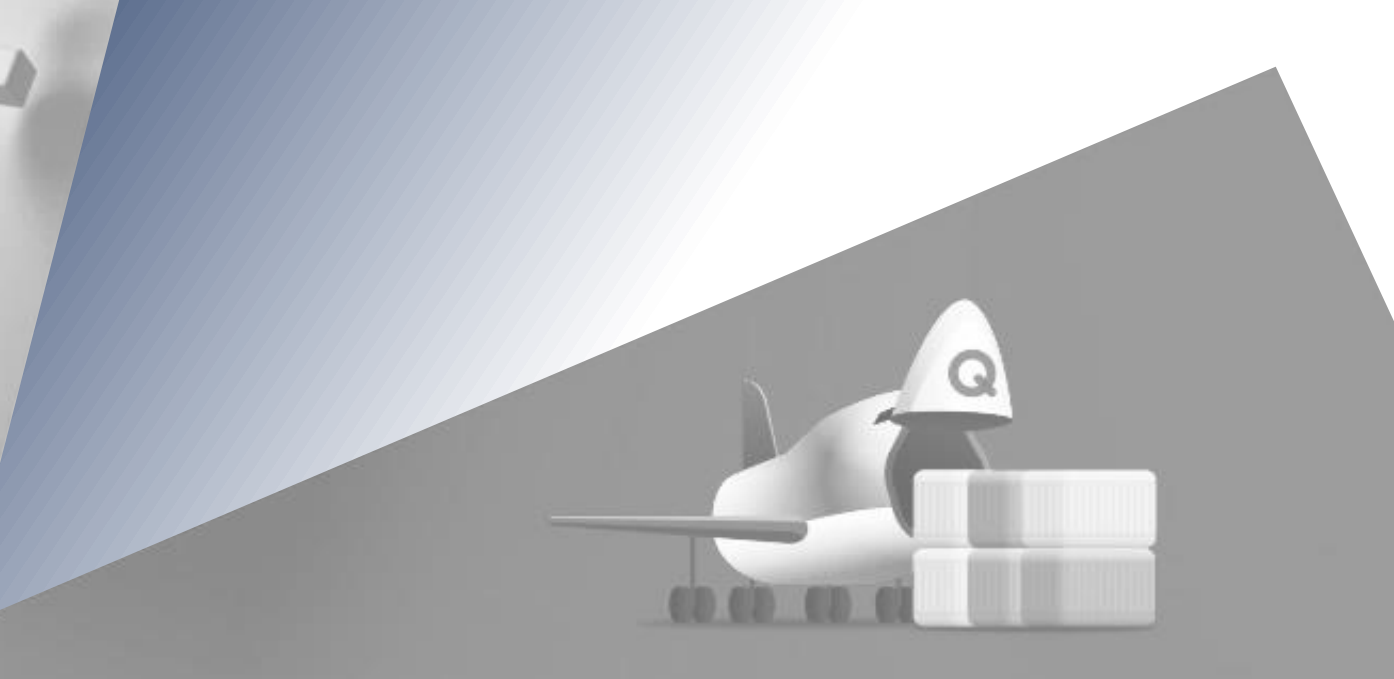

## **CONTACT US**

**Q.XPRE**S

〒273-0017 千葉県船橋市西浦3-4-2 MFLP船橋西浦